| DETALII PRIVIND DESENUL     |             |                    |           |      |       |
|-----------------------------|-------------|--------------------|-----------|------|-------|
| NUMĂRULPIESEI               | REV         | ECO                | Honeywell |      |       |
| 32303494-001                | Α           | 0116690 11/14      |           |      |       |
| DESCRIEREA LUCRĂRII         |             | DESENA             | MKTING    | DATA |       |
| Manual de folosire a instal | ației conec | ctate evohome (EN) | MF        | AH   | 11/14 |

# DETALII PRIVIND BROŞURA

| SPECIFICAŢIE      | 52 de pagini : A5 148 x 210mm : Cusătură lanț(2-fire) |
|-------------------|-------------------------------------------------------|
| COPERTĂ           | 4 pagini : 4 culori : 120gsm Silk                     |
| PAGINI INTERIOARE | 48 pagini : 4 culori : 80gsm Silk                     |

# INSTRUCŢIUNI SPECIALE

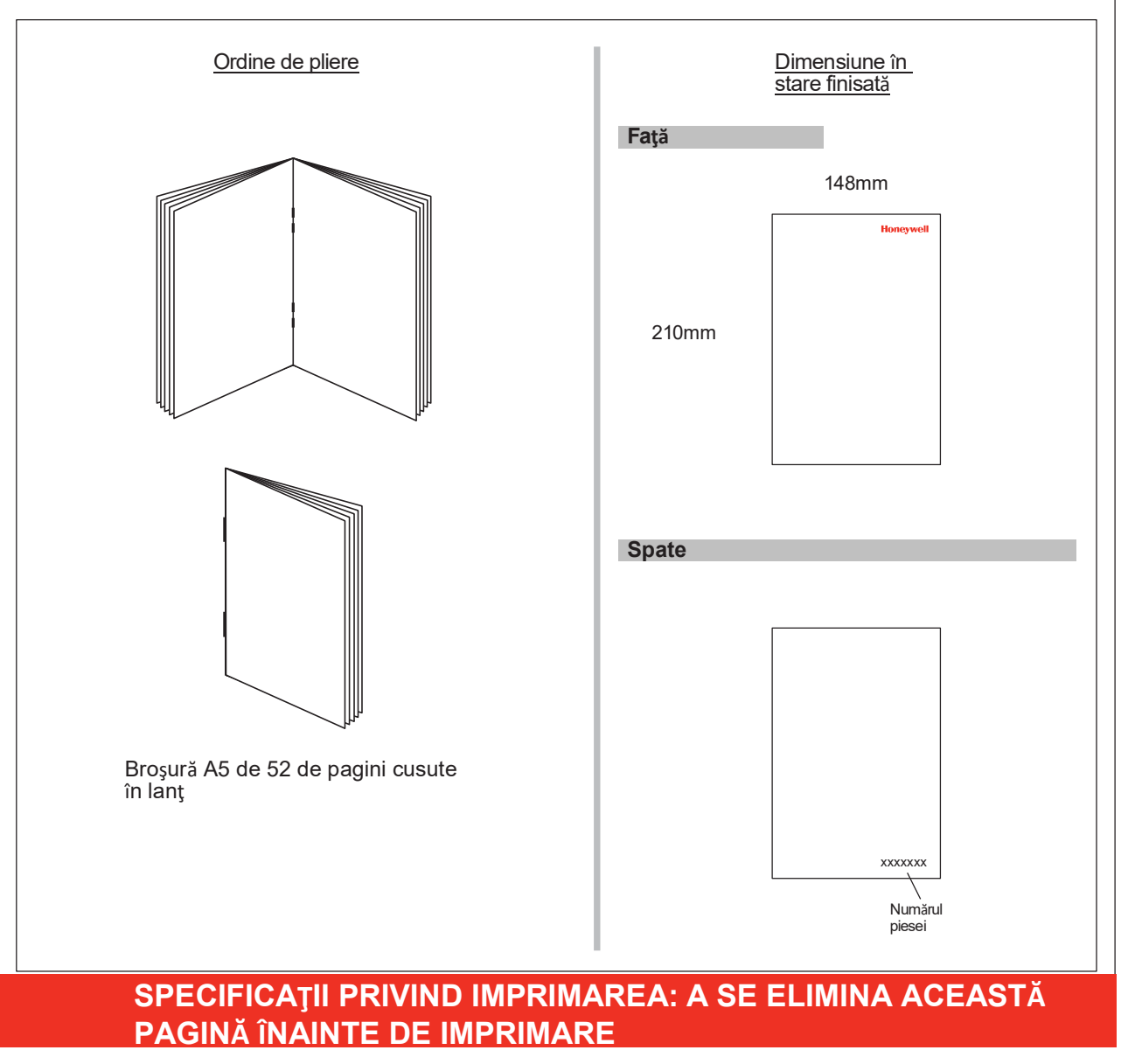

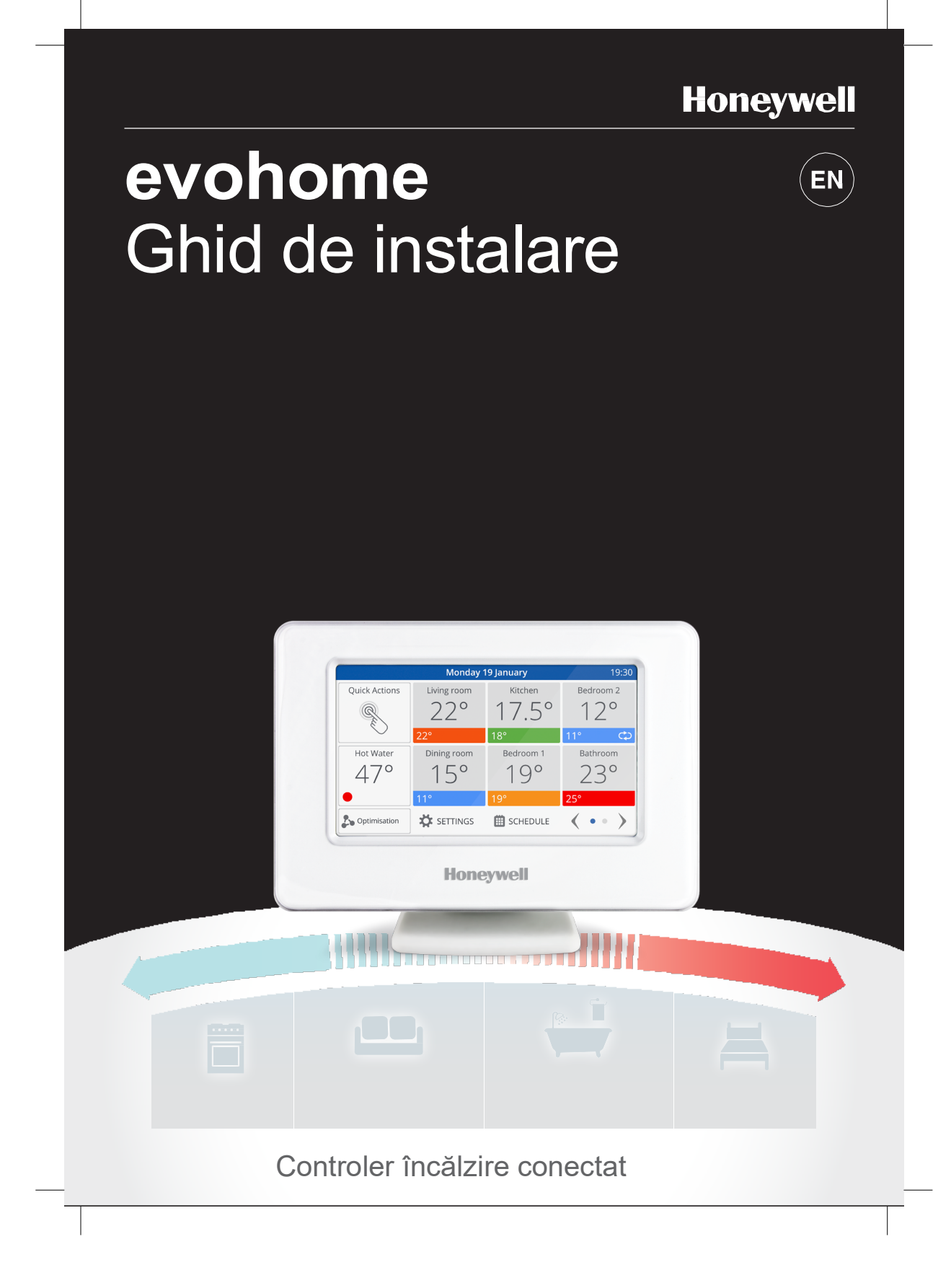

# Simbol tastă

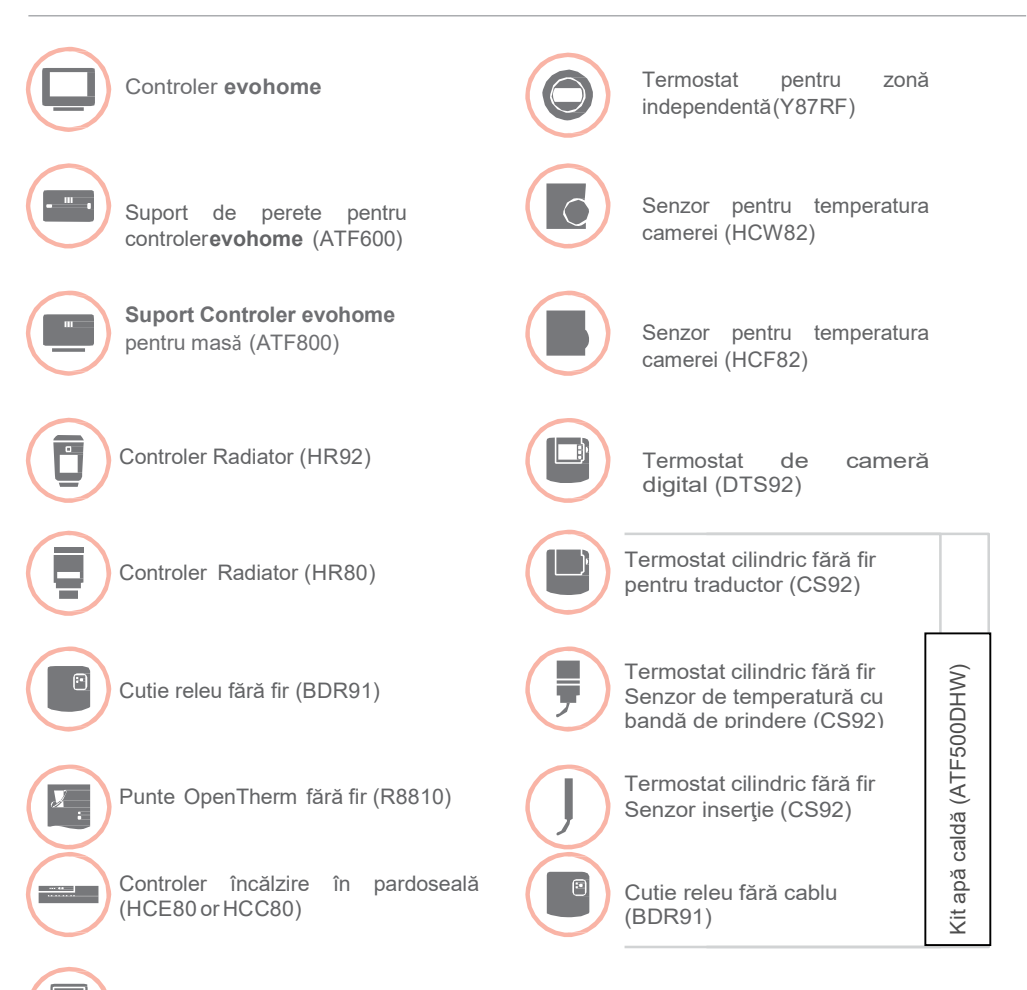

Controler vană de amestec(HM80)

Vă mulţumim că aţi ales **evohome evohome** înseamnă mai mult confort şi un control mai mare al sistemului de încălzire. El este uşor de instalat şi de folosit.

Respectați aceste instrucțiuni de instalare a sistemului **evohome**. Dispozitivele care trebuie conectate la sursa de alimentare cu energie electrică de la rețea trebuie instalate de o persoană competentă.

Înainte de a începe Asigurați-vă că aveți toate dispozitivele de care aveți nevoie pentru sistem. Dacă ați folosit Ghidul nostru de proiectare a sistemului **evohome**, potriviți fiecare dispozitiv cu camera sau zonele din planul dumneavoastră. Vă recomandăm să efectuați mai întâi toate lucrările electrice de conectare la rețea și alte lucrări de cablare.

| În acest ghid                                 |    |
|-----------------------------------------------|----|
| Etapa 1: Cablarea sistemului de încălzire     | 3  |
| Etapa 2: Setarea Controlerului evohome        | 9  |
| Etapa 3: Pornirea și ecranarea dispozitivelor | 13 |
| Etapa 4: Testarea sistemului                  | 29 |
| Configurare și modificare                     | 37 |
| Anexă                                         | 41 |
|                                               |    |

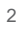

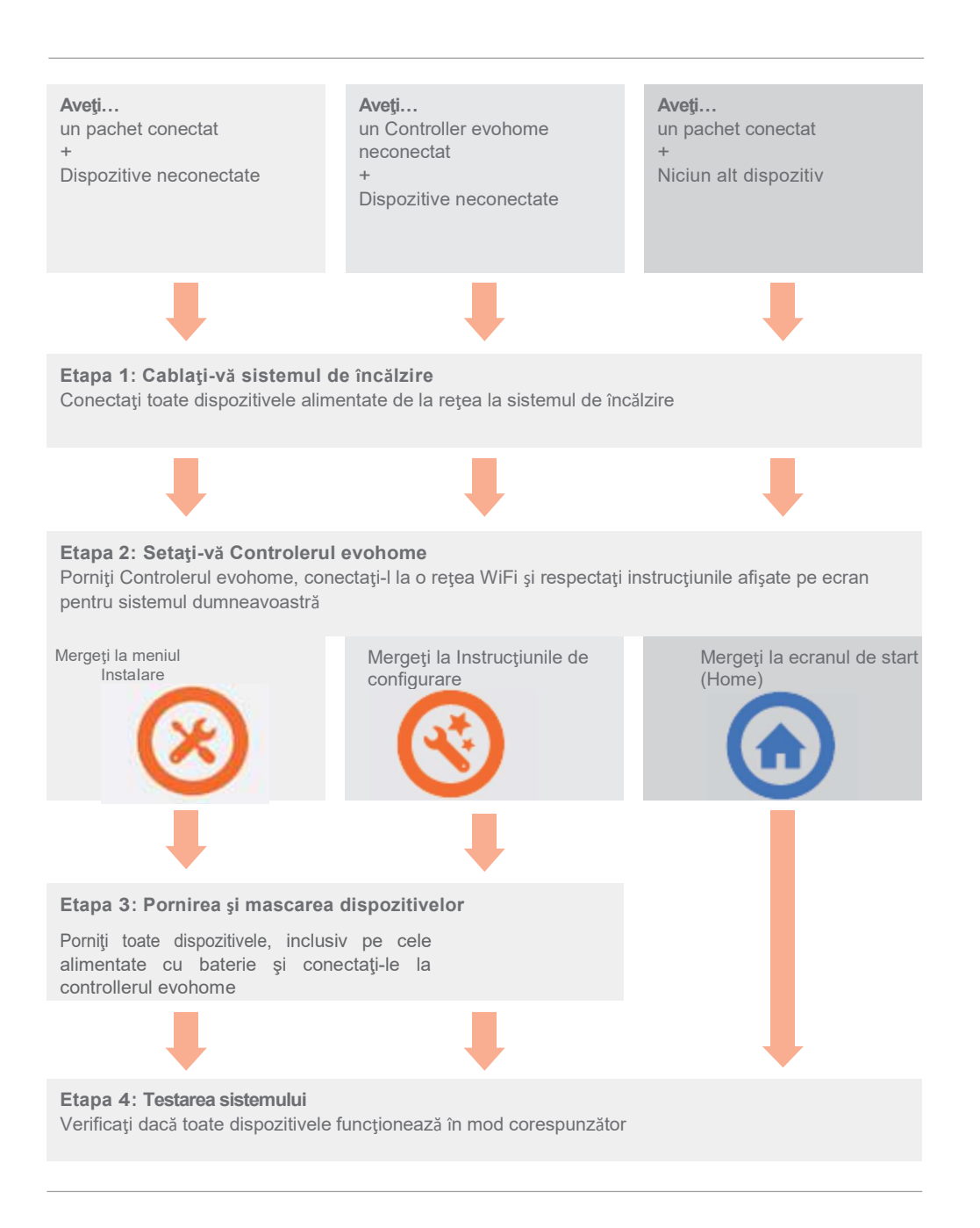

# Etapa 1: Cablarea sistemului de încălzire

evohome comunică wireless folosind un semnal 868Mhz robust care nu este afectat de telecomenzile obișnuite sau de WiFi.

Anumite dispozitive ar putea avea nevoie de energie electrică de la rețea sau să fie conectate la echipamente externe și cel mai bine ar fi ca mai întâi să cablați aceste obiecte pentru a simplifica procesul de conectare ulterior în vederea setării. Controlerul evohome va afișa pe ecran instrucțiuni privind momentele când acestea trebuie puse în funcțiune.

Înainte de a vă pune în funcțiune Controlerul **evohome** și de a instala Controlerele radiatoarelor, vă recomandăm să instalați orice dispozitive care sunt alimentate cu energie de la rețea sau necesită instalare specială.

| În această secțiune                                                                |   |  |
|------------------------------------------------------------------------------------|---|--|
| Cutie releu fără fir (BDR91)                                                       | 4 |  |
| Termostat cilindric fără fir (CS92)                                                | 5 |  |
| Controler vană de amestec (HM80), Controler încălzire în pardoseală (HCE80/HCC80), |   |  |
| Punte Opentherm (R8810)                                                            | 7 |  |

# Cutie releu fără fir (BDR91)

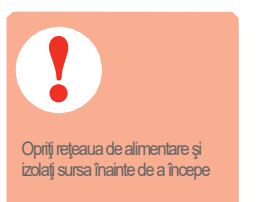

Dacă instalați o cutie pentru releu fără fir (BDR91) la centrala dumneavoastră, la vana zonală sau la vana Sundial

- Montaţi cutia pentru releu fără fir pe o suprafaţă nemetalică la o distanţă de cel puţin 30cm de central dumneavoastră, alte dispozitive fără fir sau obiecte metalice
- Desfaceți clipsul de pe fund pentru a deschide
  capacul frontal. Respectați diagrama de conexiuni
  - (a se vedea Anexa: Figurile 5-10) pentru conectarea cutiei pentru releu fără fir

la terminalele termostatului centralei, vana zonală sau vana sundial și la sursa de alimentare cu energie electrică de la rețea

4 Reinstalaţi capacul

Consultați instrucțiunea centralei pentru a vedea unde se află terminalele termostatelor de cameră, stabiliți dacă centrala a avut nevoie de o sursă de alimentare permanentă.

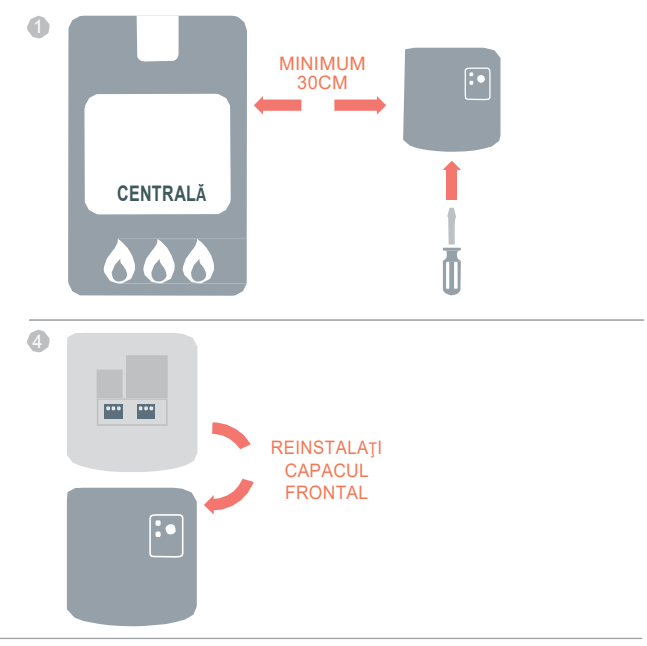

## Termostatul cilindric fără fir (CS92)

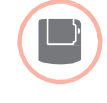

# Dacă instalați un termostat cilindric fără fir (CS92)

Dacă trebuie să instalați aparatul de e misie recepție CS92 și numai unul din cei doi senzori (Senzorul cu bandă de prindere CS92 sau Senzorul inserție CS92).

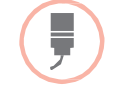

### Pentru a instala senzorul cu bandă de prindere CS92

- Tăiaţi o secţiune a izolaţiei cilindrului puţin mai mare decât unitatea senzorului
- Ourăţaţi suprafaţa expusă a cilindrului
- Aşezaţi senzorul pe suprafaţa cilindruluişi prindeţi-l folosind banda de prindere – tăiaţi banda la dimensiunea potrivită dacă este prea lungă
- Instalaţi aparatul de emisie recepţie CS92 într-un loc adecvat in suficient de aproape astfel încât cablul de la senzor să poată ajunge la el
- Conectaţi cablul de la senzor la aparatul de emisie recepţie CS92

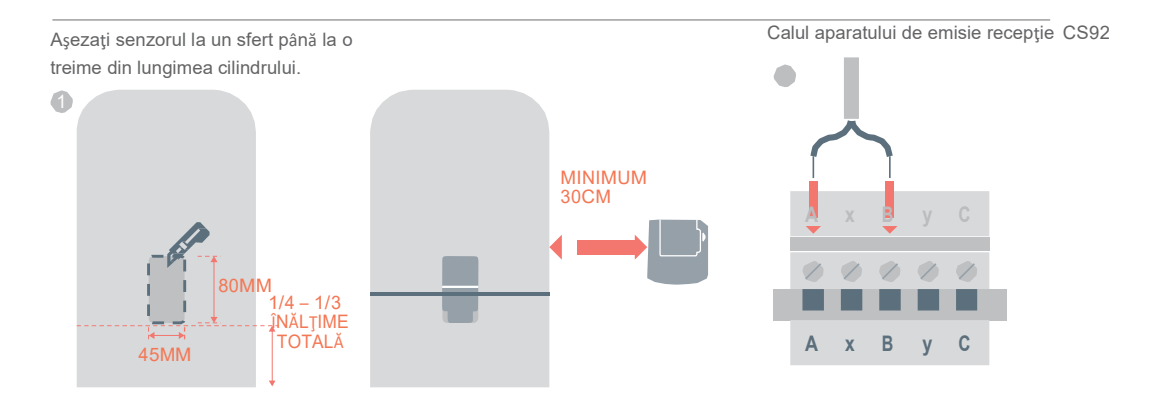

# Termostatul cilindric fără fir (CS92) continuare

Dacă acest senzor este folosit într-o aplicație pentru depozitarea apei calde fără ventilație, trebuie respectate instrucțiunile producătorului cilindrului pentru a asigura conformitatea cu toate prevederile privind siguranța Dacă aveți neclarități, luați legătura cu producătorul

cilindrului.

Pentru instalarea senzorului inserție CS92

- Instalaţi teaca de imersia a cilindrului cu fitingurile adecvate pentru a asigura reducerea solicitării şi pentru a preveni îndepărtarea accidentală
- ② Dacă senzorul nu intră etanş în teaca de imersie umpleţi spaţiul cu un compus conducător de căldură pentru a asigura transferul de căldură maxim
- Instalaţi aparatul de emisie recepţie CS92 într-un loc adecvat suficient de aproape astfel încât cablul de la senzor să ajungă la el
- Conectați cablul de la senzor la aparatul de emisie – recepție CS92.

Firele nu au polaritate, astfel că le puteți conecta în orice ordine. Asigurați reducerea adecvată a solicitării și la acest capăt al cablului senzorului.

Cablu la aparatul de emisie - recepție CS92 r

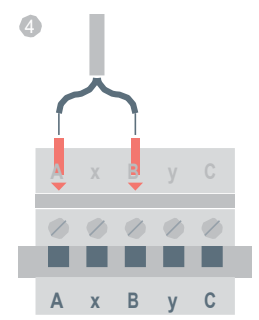

Controlerul vanei de amestec (HM80), Controlerul încălzirii în pardoseală (HCE80/HCC80), Puntea OpenTherm (R8810)

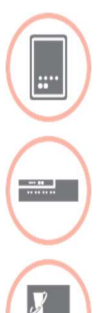

Dacă instalați un controler pentru vana de amestec (HM80), un controler pentru încălzirea în pardoseală (HCE80/HCC80),

Punte OpenTherm (R8810)

Consultați instrucțiunile de instalare livrate împreună cu fiecare dispozitiv

7

Ghid de instalare a evohome

# Etapa 2: Setarea Controlerului **evohome**

Controlerul **evohome** are un proces de configurare ghidată pentru a vă ajuta să setați zonele pentru un singur tip de sistem. Pentru sistemele mixte (adică zone de încălzire sub pardoseală plus zone cu radiator) folosiți Configurarea ghidată pentru un sistem mai mare iar apoi "Add Zones" (adăugarea de zone) din meniul instalatorului.

Pentru a adăuga un sistem de stocare a apei calde folosiţi opţiunea Stored Hot Water (apă caldă stocată) din configuraţia ghidată din meniul instalatorului.

Următoarele instrucțiuni se referă la întregul proces de configurare pentru o zonă, dar dacă folosiți Configurația ghidată (Guided Configuration), Controlerul dumneavoastră **evohome** va afișa pe ecran instrucțiuni pentru conectarea celorlalte componente la Controlerul **evohome** – nu trebuie decât să respectați instrucțiunile de conectare pentru fiecare dispozitiv din acest manual.

| In această secțiune                                         |    |
|-------------------------------------------------------------|----|
| Pornirea Controlerului evohome                              | 10 |
| Selectarea limbii și configurarea WiFi                      | 11 |
| Setarea Controlerului evohome pentru sistemul dumneavoastră | 12 |

### Pornirea controlerului evohome

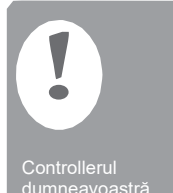

dumneavoastră evohome este echipat cu acumulatoare care sunt preîncărcate și vă permit să setați sistemul când acesta nu se află pe suportul pentru masă sau pe cel pentru perete.

Aşezaţi Controllerul evohome pe suportul pentru masă sau perete pentru folosirea normală. \*Folosiţi numai acumulatoarele AA livrate.

### Mai întâi, porniți Controlerul evohome

- Scoateţi capacul, scoateţi suportul bateriilor şi reinstalaţi capacul.
- Aşezaţi-l pe suportul pentru masă sau pentru perete
- După ce bateriile sunt complet încărcate, Controlerul evohome poate fi scos cu uşurinţă de pe suportul pentru masă sau pentru perete pentru a fi programat uşor. După 30 de minute Controlerul evohome va emite un bip pentru a arăta că trebuie reaşezat pe suportul pentru masă sau pentru perete

### 0

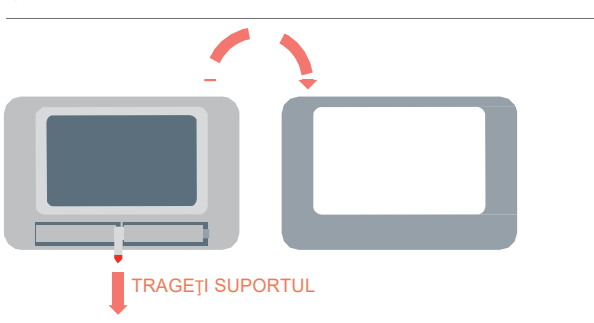

# Selectarea limbii și configurarea WiFi

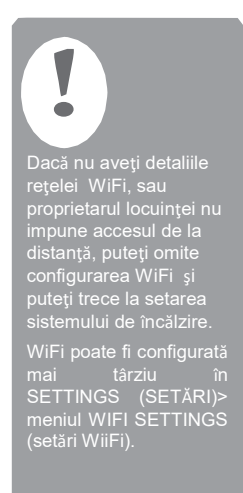

### Selectați o limbă pentru controlerul **evohome** Controler și conectați-l la o rețea WiFi

- Selectați o limbă pentru interfața cu utilizatorul a Controlerului evohome
- Respectaţi instrucţiunile de pe ecran pentru a vă conecta la o reţea WiFi. Acest lucru permite setarea automata a zilei şi orei pentru locaţia dumneavoastră, şi permite conectivitatea de la distanţă printr-un telefon inteligent Apple sau Android.
  - Pentru a configura WiFi vă trebuie parola de reţea pentru reţeaua dumneavoastră WiFi de acasă
- Solicitaţi proprietarului locuinţei/utilizatorului să viziteze www.mytotalconnectcomfort.com pentru a crea un cont, pentru a înregistra Controlerul evohome şi pentru a descărca

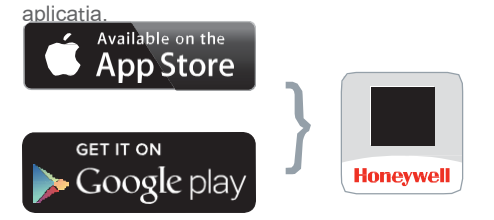

Selectați magazinul dumneavoastră Obțineți aplicația

 Pentru a crea un cont şi pentru a înregistra Controlerul evohome proprietarul locuinţei va avea nevoie de MAC ID şi CRC care se găsesc:

Pe o etichetă de pe spatele capacului frontal al Controlerului evohome

Pe ecran în timpul setării WiFi

 – în meniul SETTINGS (setări) > WiFi SETTINGS (setări Wifi) după terminarea setării

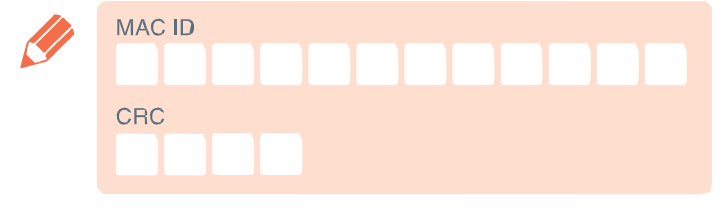

### Setarea controlerului evohome pentru sistemul dumneavoastră

Acum alegeți opțiunea corectă pentru sistemul pe care îl instalați:

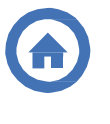

Pentru un pachet conectat și NICIUN dispozitiv neconectat suplimentar vă recomandăm să apăsați 'Home' (pagina de start) – iar apoi să treceți la "Step 4: System test" (Etapa 4: testarea sistemului) de pe pagina 29.

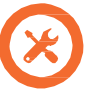

Pentru un pachet conectat\*, PLUS dispozitive suplimentare neconectate vă recomandăm să apăsați 'Installation Menu' (Meniul de instalare) pentru a adăuga dispozitive neconectate și să urmați "Step 3: Power up and bind devices" (Etapa 3: Pornirea și conectarea dispozitivelor) de pe pagina 13.

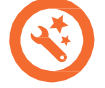

Pentru un Controler evohome neconectat,

PLUS dispozitive suplimentare neconectate, vă recomandăm să apăsați pe 'Guided Configuration' (Instrucțiuni de configurare) pentru a adăuga dispozitive neconectate și urmați "Step 3: Power up and bind devices" (Etapa 3: Pornirea și conectarea dispozitivelor) de la pagina 13.

\*Un pachet conectat conține dispozitive care sunt deja conectate la Controlerul **evohome**. Alegând " Guided Configuration" (Instrucțiuni de configurare) vor șterge conectarea de la Controlerul **evohome** și trebuie conectate din nou.

Cutia pentru releu fără fir (BDR91) dintr-un pachet conectat este conectată ca și Controler al centralei. Dacă doriți să o folosiți ca Vană pentru control zonal sau Controler vană S-Plan/Y-Plan (Sundial) conectarea trebuie ștearsă mai întâi de la cutia pentru releu fără fir.

# Etapa 3: Pornirea și conectarea dispozitivelor

Dacă ați cumpărat doar un Pachet conectat — dispozitivele dumneavoastră sunt deja conectate. Treceți la Etapa 4.

Dacă ați cumpărat un Controler evohome neconectat, plus alte dispozitive neconectate și folosiți 'Guided Configuration' (Instrucțiuni de configurare) urmați instrucțiunile de pe ecranul Controlerului dumneavoastră evohome și folosiți această secțiune pentru a aduce dispozitivele în modul de conectare.

Dacă ați cumpărat un Pachet conectat, plus alte dispozitive neconectate, trebuie să porniți toate dispozitivele iar apoi să le conectați la Controlerul evohome folosind 'Installation Menu' (Meniul de instalare). Ar putea fi mai ușor să puneți în funcțiune și să conectați câteva dispozitive atunci când acestea se află aproape de Controlerul evohome – le puteți instala mai târziu în zonele care le sunt repartizate.

Respectați instrucțiunile pentru dispozitivul (dispozitivele) pe care îl (le) conectați. Când conectați un dispozitiv la Controlerul evohome dispozitivele memorează permanent conectarea și nu mai trebuie să fie reconectate din nou – nici chiar după o întrerupere a alimentării cu energie.

| În această secțiune                                             |    |
|-----------------------------------------------------------------|----|
| Capete electronice radiator (HR92)                              | 14 |
| Termostat cilindric fără fir (CS92)                             | 16 |
| Cutie releu fără fir (BDR91) pentru controlarea unei centrale   | 18 |
| Puntea OpenTherm (R8810)                                        | 19 |
| Cutie releu fără fir (BDR91) pentru conectarea unei vane zonale | 20 |
| Capete electronice radiator (HR80)                              | 22 |
| Controler încălzire in pardoseală (HCE80 sau HCC80)             | 24 |
| Controler vană de amestec (HM80)                                | 27 |

### Cap termostat radiator(HR92)

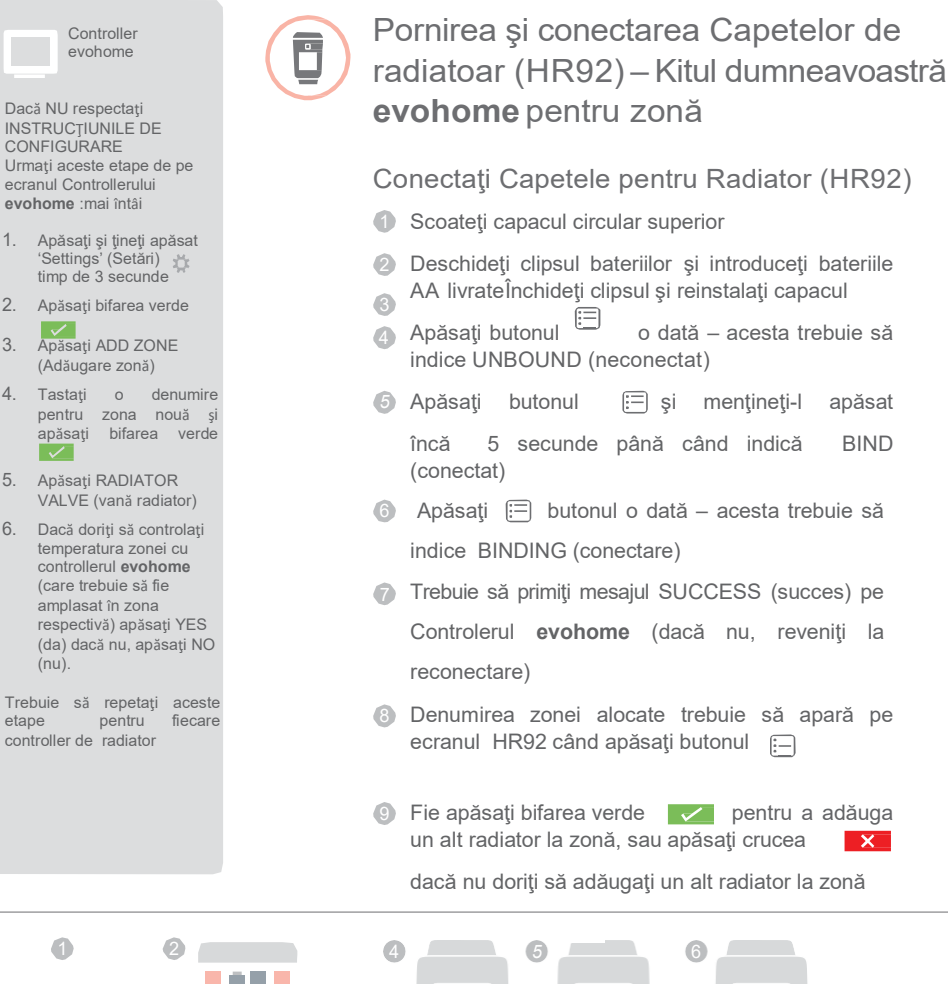

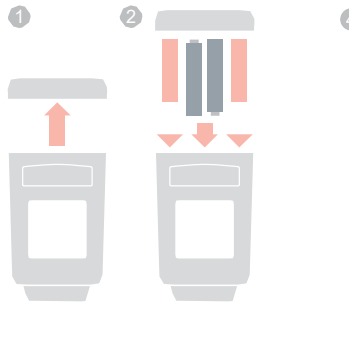

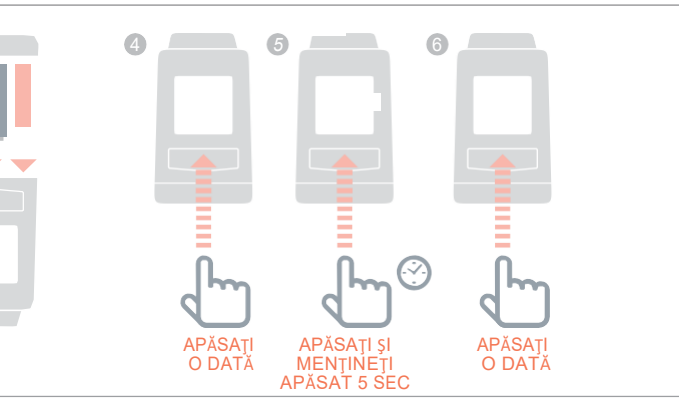

1.

2.

3.

4

5.

6.

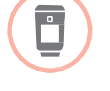

Instalarea Capetelor Electronice Radiator (HR92)

- Localizați camera (zona) pentru Controlerul radiator
- Ø Glisați mecanismul de blocare în poziția deblocat
  Scoateți adaptorul din partea de jos a capului
- Deşurubaţi roata neagră complet în sens invers acelor de ceasornic
- Scoateţi orice control existent la vana radiatorului
- Înşurubaţi capătul alb al adaptorului de pe vana radiatorului
- Împingeţi Controlerul complet pe adaptor cu ecranul spre dumneavoastră
- 8 Glisați mecanismul de blocare în poziția blocat

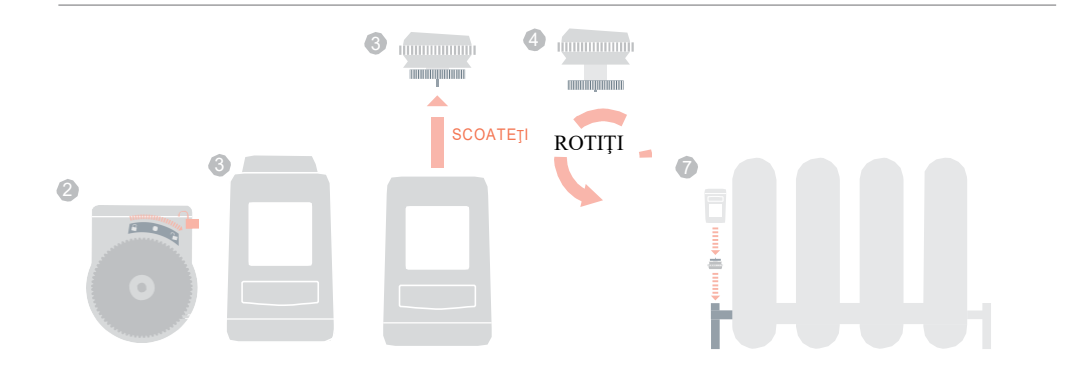

# Termostat cilindric fără fir (CS92)

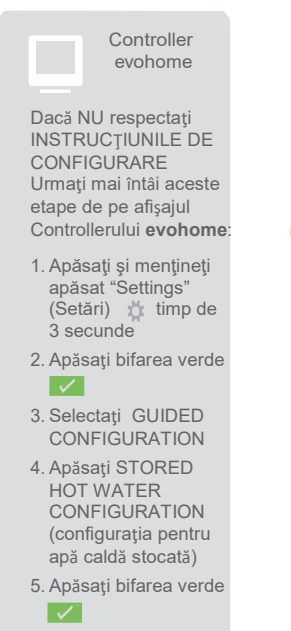

Pentru a controla un sistem de apă caldă stocată trebuie mai întâi să conectați aparatul de emisie-recepție CS92 iar apoi să conectați cutia pentru releu fără fir (BDR91) care controlează vana de apă caldă.

D

### Pornirea și conectarea aparatului de emisierecepție CS92

Pe aparatul de emisie-recepție CS92

- Scoateţi capacul aparatului CS92, trageţi în afară suportul bateriilor şi puneţi capacul la loc
- Pe aparatul CS92 apăsaţi şi menţineţi apăsat butonul timp de 5 secunde. Lampa verde trebuie să se aprindă iar lampa roşie trebuie să lumineze intermitent
- Apăsaţi din nou butonul
- Trebuie să primiţi mesajul SUCCESS (succes) pe Controlerul evohome (în caz contrar reveniţi şi reconectaţi)
- 6 Alegeți tipul corect de vană de apă caldă pentru sistemul pe care îl instalați şi respectați instrucțiunile de pe ecran

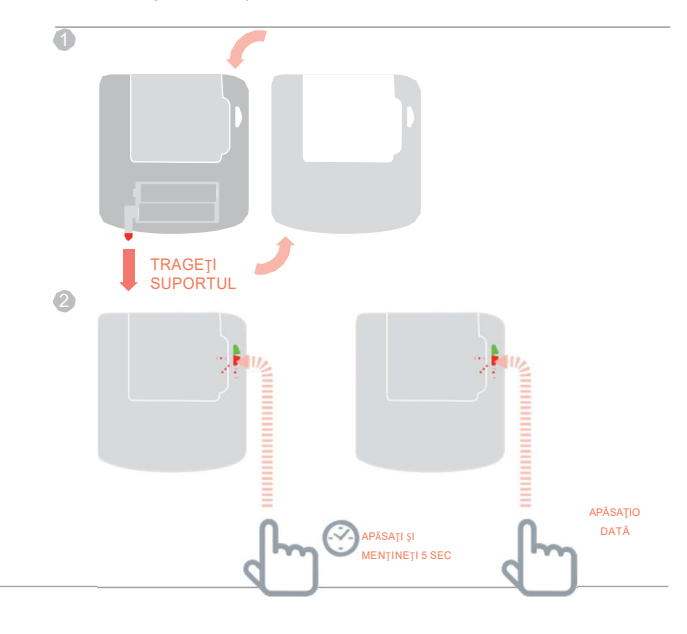

S-ar putea să fie nevoie să consultați diagram de conexiuni din Anexă

# Cutia releului fără fir

Cutia releului fără fir dintr-un Pachet conectat este conectată ca și controller centrală. Dacă doriți să o folosiți ca și controller vană S-Plan/Y-Plan conectarea trebuie să fie ştearsă mai întâi de la cutia releului fără fir – în modul descris în etapa 1.

S-ar putea să fie nevoie să consultați diagram de conexiuni din Anexă

# Pentru a conecta cutia releului fără fir (BDR91) care controlează vana de apă caldă

- Pe cutia releului fără fir apăsaţi butonul şi menţineţi-l apăsat timp de 15 secunde (până când lampa roşie se aprinde intermitent cu rapiditate) pentru a şterge orice date de conectare anterioare
- Apăsaţi din nou butonul şi menţineţi-l apăsat timp de 5 secunde (până când lampa roşie se aprinde intermitent lent)
- Pe Controlerul evohome apăsaţi butonul verde de conectare ()
- Trebuie să primiţi mesajul SUCCESS (succes) pe
  - Controlerul **evohome** (în caz contrar, reveniţi şi reconectaţi)

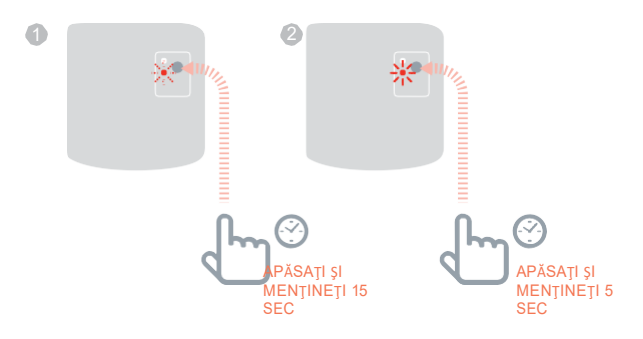

# Cutia releului fără fir (BDR91) pentru controlul unei centrale

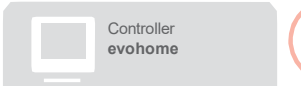

Dacă NU urmați INSTRUCȚIUNILE DE CONFIGURARE Urmați etapele de mai jos de pe afișajul Controllerului evohome mai întâi:

 Apăsaţi şi menţineţi apăsat 'Settings' (setări) timp de 3 secunde

2. Apăsați bifarea verde

- 3. Apăsați SYSTEM DEVICES (dispozitive sistem)
- 4. Apăsați BOILER CONTROL (control central)

5. Apăsați BOILER RELAY (releu central)

Conectați la curent și conectați cutia releului fără fir (BDR91) care controlează centrala

Asigurați-vă că este conectată la centrală și la curent cutia releului fără fir (BDR91

#### Pentru a conecta cutia releului

- Apăsaţi şi menţineţi apăsat butonul timp de 15 secunde (până când lampa roşie de aprinde intermitent cu rapiditate) pentru a şterge toate datele de conectare anterioare
- Apăsaţi din nou şi menţineţi apăsat butonul timp de 5 secunde (până când lampa roşie se aprinde intermitent lent)
- S Pe Controlerul evohome apăsaţi butonul verde de conectare
- Irebuie să primiţi mesajul SUCCESS pe Controlerul

evohome (în caz contrar reveniți și reconectați)

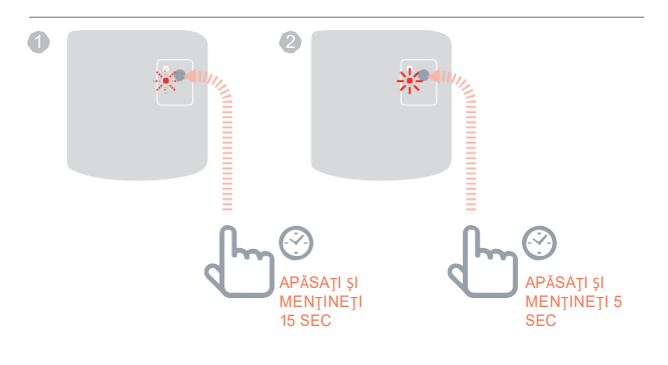

# Puntea OpenTherm (R8810)

×

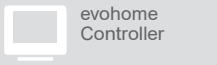

Dacă NU urmați INSTRUCȚIUNILE DE CONFIGURARE Urmați etapele de mai jos de pe afișajul Controllerului **evohome** mai întâi:

1. Apăsaţi și menţineţi apăsat 'Settings'

2. Apăsați bifarea verde

3. Apăsați SYSTEM DEVICES (dispozitive sistem)

4. Apăsaţi BOILER CONTROL (control central)

5. Apăsați OPENTHERM BRIDGE (puntea opentherm)

### Pornirea și legarea punții OpenTherm (R8810) pentru controlarea unei centrale OpenTherm

Asigurați-vă că Puntea OpenTherm (R8810) este branșată la centrală și pornită.

#### Pentru a conecta puntea OpenTherm

- Apăsaţi şi menţineţi apăsat butonul timp de 15 secunde (până când lampa roşie de aprinde intermitent cu rapiditate) pentru a şterge toate datele de conectare anterioare
- Apăsaţi din nou şi menţineţi apăsat butonul timp de 5 secunde (până când lampa roşie se aprinde intermitent lent)
- Trebuie să primiţi mesajul SUCCESS pe Controlerul evohome (în caz contrar reveniţi şi reconectaţi)

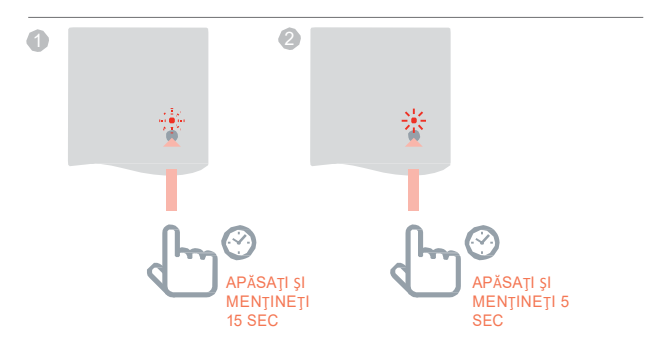

# Cutia releului fără fir (BDR91) pentru controlarea unei vane zonale

evohome Controller

Dacă NU urmați INSTRUCȚIUNILE DE CONFIGURARE Urmați etapele de mai jos de pe afișajul Controllerului **evohome** mai întâi:

 Apăsaţi şi menţineţi apăsat "Settings" (setări) 
 timp de 3 secunde

2. Apăsați bifarea verde

3. Apăsați ADD ZONE (adăugare zonă)

 Tastaţi o denumire pentru zona nouă şi apăsaţi bifarea verde

5. Apăsați ZONE VALVES (vane zonă)

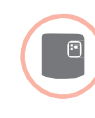

### Pornirea și conectarea unei cutii fără fir pentru releu (BDR91) pentru controlarea unei vane pentru o zonă

Asigurați-vă că Cutia fără fir pentru releu (BDR91) este branșată la vana zonei și este pusă în funcțiune.

Dacă doriți să controlați temperatura zonei cu Controlerul **evohome** (Controlerul **evohome** trebuie să fie amplasat în zona respectivă) apăsați YES (da), în caz contrar, apăsați NO (nu) și conectați un senzor – fie Termostatul Digital de cameră (DTS92), Termostatul pentru o singură zonă (Y87RF), fie Senzorul pentru temperatura camerei (HCW82/HCF82).

Pentru a conecta termostatul digital de cameră (DTS92)

Apăsaţi şi menţineţi apăsat butonul

timp de 2 secunde pentru a aduce aparatul în modul de așteptare

- Apăsaţi simultan săgeţile în sus şi în jos timp de 3 secunde ecranul trebuie să afişeze INst
- Opasaţi săgeata în jos ecranul trebuie să indice COnt
- Apăsați săgeata în sus de trei ori ecranul trebuie să indice CLr
- Apăsați butonul de pornire o data pentru a pentru a şterge orice date de conectare anterioare
- 6 Apăsați săgeata în sus ecranul trebuie să indice COnt
- Apăsaţi butonul de pornire o singură dată pentru a trimite semnalul de conectare la Controlerul evohome
- Ar trebui să primiţi mesajul SUCCESS (succes) pe Controlerul evohome (în caz contrar, reveniţi la setarea anterioară şi reconectaţi)

Pentru a conecta Termostatul pentru o singură zonă (Y87RF)

- Apăsaţi şi menţineţi apăsată zona tactilă din stânga (chiar în partea din stânga jos a ecranului) timp de aproximativ 10 secunde până când este afişat intermitent mesajul 'Bo'
- Răsuciţi cadranul în sensul acelor de ceasornic până când este afişat mesajul intermitent 'Co'
- Apăsați zona tactilă din stânga o singură dată pentru a trimite semnalul de conectare la Controlerul evohome
- Ar trebui să primiţi mesajul SUCCESS (succes) pe
  Controlerul evohome (în caz contrar, reveniţi la setarea anterioară şi reconectaţi)

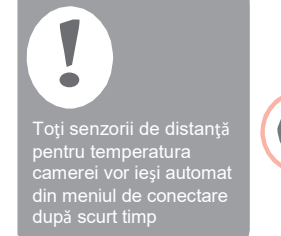

zonă)

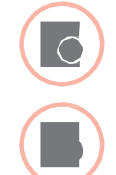

Pentru conectarea senzorului pentru temperatura camerei (HCW82 sau HCF82)

- Apăsaţi butonul de conectare din colţul din dreapta jos al aparatului o singură dată. Lampa roşie se va aprinde intermitent
- Ar trebui să primiţi mesajul SUCCESS (succes) pe Controlerul evohome (în caz contrar, reveniţi la setarea anterioară şi reconectaţi)

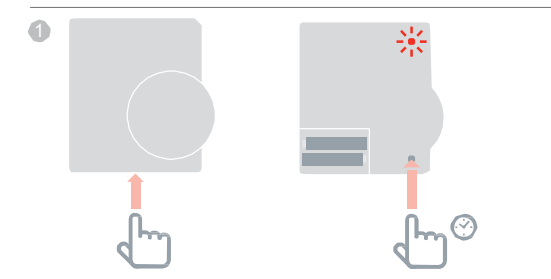

### Apoi, pe cutia releului fără fir (BDR91)

- Apăsaţi şi menţineţi apăsat butonul timp de 15 secunde (până când lampa roşie se aprinde intermitent cu rapiditate) pentru a şterge orice date de conectare anterioare
- Apăsaţi şi menţineţi apăsat butonul din nou timp de 5 secunde (până când lampa roşie se aprinde intermitent lent)
- B Pe Controlerul evohome apăsați butonul verde de conectare
- Ar trebui să primiţi mesajul SUCCESS (succes) pe

**Controlerul evohome** (în caz contrar, reveniţi la setarea anterioară și reconectaţi)

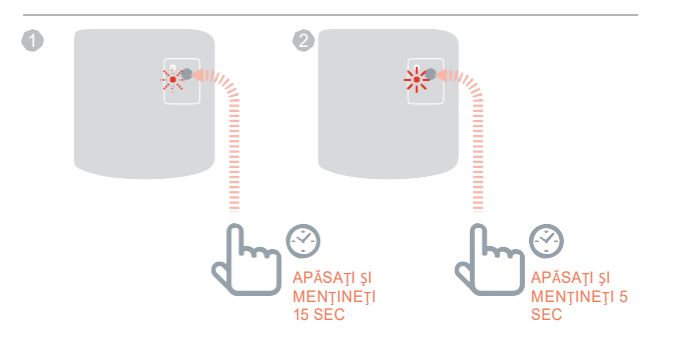

Cutia releului fără fir dintr-un pachet conectat Este conectată ca un controller pentru centrală. Dacă doriți să o folosiți ca și controller pe ntru vana unei zone conectarea trebuie ștearsă mai întâi de la cutia releului fără fir

# Capul electronic pentru radiator (HR80)

evohome Controller

Dacă NU urmați INSTRUCȚIUNILE DE CONFIGURARE urmați mai întâi etapele de mai jos de afișajul Controllerului **evohome:** 

1. Apăsaţi şi menţineţi apăsat "Settings" 🏠 (setări) timp de 3 secunde

2. Apăsați bifarea verde

- Apăsați ADD ZONE (adăugare zonă)
- Tastaţi o denumire pentru noua zonă şi apăsaţi bifarea verde
- 5. Apăsați RADIATOR VALVE (vană radiator)

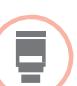

# Punerea în funcțiune și conectarea capului pentru radiator (HR80)

Dacă doriți să controlați temperatura zonei cu **Controlerul evohome (Controlerul evohome** trebuie să fie amplasat în zona respectivă) apăsați YES (da) în caz contrar apăsați NO (nu) și conectați senzorul.

Pe HR80, trebuie să conectați senzorul și actuatorul separat

Puneți în funcțiune capul radiatorului (a se vedea instrucțiunile HR80)

Pentru a conecta senzorul

- Răsuciţi clipsurile de prindere de pe fiecare parte a capului radiatorului pentru a scoate placa inferioară
- Pe partea inferioară a capului radiatorului apăsaţi butonul de conectare încastrat
- Ecranul capului radiatorului trebuie să afişeze pentru scurt timp pictograma

RF intermitent, iar apoi SYNC când conectarea a fost realizată cu succes. **Controlerul evohome** va arăta de asemenea dacă conectarea s-a realizat cu succes (în caz contrar reveniţi la setările anterioare şi reconectaţi)

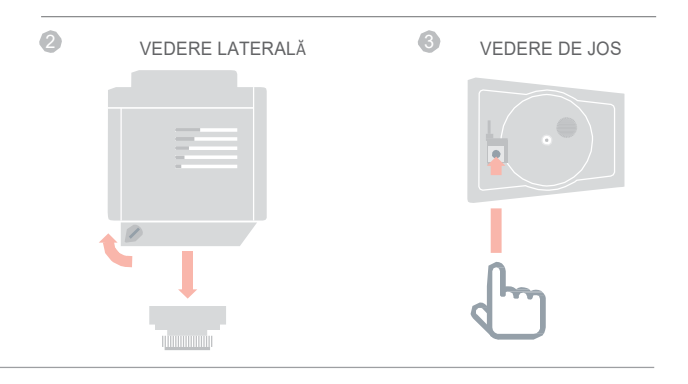

22

Pentru conectarea motorului

- Apăsaţi butonul de conectare de pe capul radiatorului (dacă există mai multe HR80 în zonă, efectuaţi această operaţie pentru toate). Ecranul ar trebui să afişeze intermitent pictograma RF (m)
- 6 Pe Controlerul evohome apăsați butonul verde de conectare <a>(</a>)
- Verificaţi dacă (toate) afişajele capetelor radiatoarelor indică SYNC.

Dacă capul unui radiator nu afişează SYNC și pictograma RF (n) continua să se aprindă intermitent, apăsați partea din spate a **Controlerului evohome** și apăsați din nou butonul verde de conectare

Apăsaţi săgeata următoare de pe Controlerul evohome

**6** VEDERE DE JOS

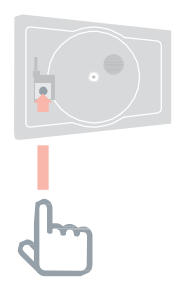

# Controlerul pentru încălzirea în pardoseală (HCE80 sau HCC80)

......

## evohome Controller

Dacă NU urmați instrucțiunile de configurare Parcurgeți etapele de mai jos de pe ecranul Controllerului **evohome** după instalarea controllerului și senzorilor pentru încălzirea în pardoseală.

- Pe Controllerul evohome apăsați și mențineți apăsat "Settings" (setări) timp de 3 secunde \$ 2. Apasați bifarea verde
- Apăsați ADD ZONE (adăugarea unei zone)
- 4. Tastați o denumire pentru zona nouă și apăsați bifarea verde
- 5. Apăsați UNDERFLOOR HEATING (încălzire în pardoseală)
- Trebuie să instalați un senzor (HCW82, HCF82, DTS92) în fiecare zonă controlată de controlerul pentru încălzirea în pardoseală şi să îl conectați la Controllerul evohome.

Trebuie să repetați acest proces pentru fiecare zonă care utilizează încălzirea în pardoseală

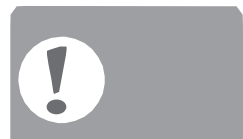

Asigurați-vă că zona pe care o adăugați la controllerul evohome corespunde zonei de încălzire în pardoseală potrivită

# Punerea în funcțiune și conectarea controlerului pentru încălzirea în pardoseală (HCE80 sau HCC80)

Dacă doriți să controlați temperatura unei zone cu **Controlerul evohome** (**Controlerul evohome** trebuie să fie amplasat în zona respectivă) apăsați YES (da) în caz contrar apăsați NO (nu) și conectați un senzor –Termostatul digital de cameră (DTS92), Termostatul pentru zona individuală (Y87RF), fie Senzorul pentru temperatura camerei (HCW82/HCF82)

Pentru conectarea Termostatului digital de cameră (DTS92)

- Apăsaţi şi menţineţi apăsat butonul de pornire U timp de 2 secunde pentru a pune aparatul în modul de aşteptare
- Apăsaţi simultan săgeţile în sus şi în jos tip de trei secunde ecranul trebuie să indice INst
- Opăsaţi săgeata în jos ecranul trebuie să indice COnt
- Apăsaţi săgeata în sus de trei ori ecranul trebuie să indice CLr
- 6 Apăsaţi 🖞 o dată pentru a şterge orice date de conectare anterioare
- 6 Apăsaţi săgeata în sus ecranul trebuie să indice COnt
- Apăsaţi () pentru a transmite semnalul de conectare la Controlerul evohome
- Ar trebui să primiţi mesajul SUCCESS (succes) pe Controlerul evohome (în caz contrar, reveniţi la setarea anterioară şi reconectaţi)

Pentru conectarea Termostatului pentru o zonă individuală (Y87RF)

- Apăsaţi şi menţineţi apăsată zona tactilă din stânga (în partea din stânga jos a afişajului) timp de aproximativ 10 secunde până când 'Bo' este afişat intermitent
- Răsuciți cadranul în sensul acelor de ceasornic până când este afişat intermitent 'Co'
- Apăsaţi zona o singură dată pentru a trimite semnalul de conectare la Controlerul evohome
- Ar trebui să primiţi mesajul SUCCESS (succes) pe Controlerul evohome (în caz contrar, reveniţi la setarea anterioară şi reconectaţi)

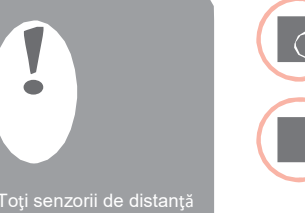

Toți senzorii de distanță pentru temperatura camerei vor ieși automat din meniul de conectare după scurt timp Pentru conectarea senzorului pentru temperatura camerei (HCW82 sau HCF82)

- Apăsaţi butonul de conectare din partea dreaptă jos a aparatului o singură dată Lampa roşie se va aprinde intermitent
- Ar trebui să primiţi mesajul SUCCESS (succes) pe Controlerul evohome (în caz contrar, reveniţi la setarea anterioară şi reconectaţi)

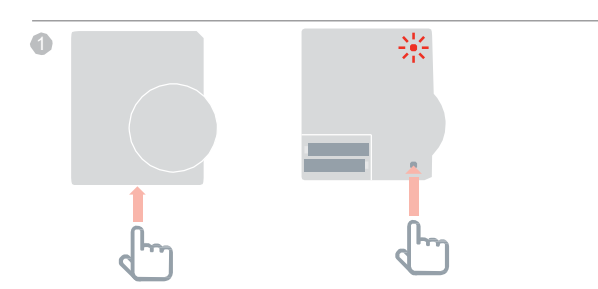

CONTINUARE ÎN PAGINA URMĂTOARE

# Controler pentru încălzirea în pardoseală (HCE80 sau HCC80) continuare

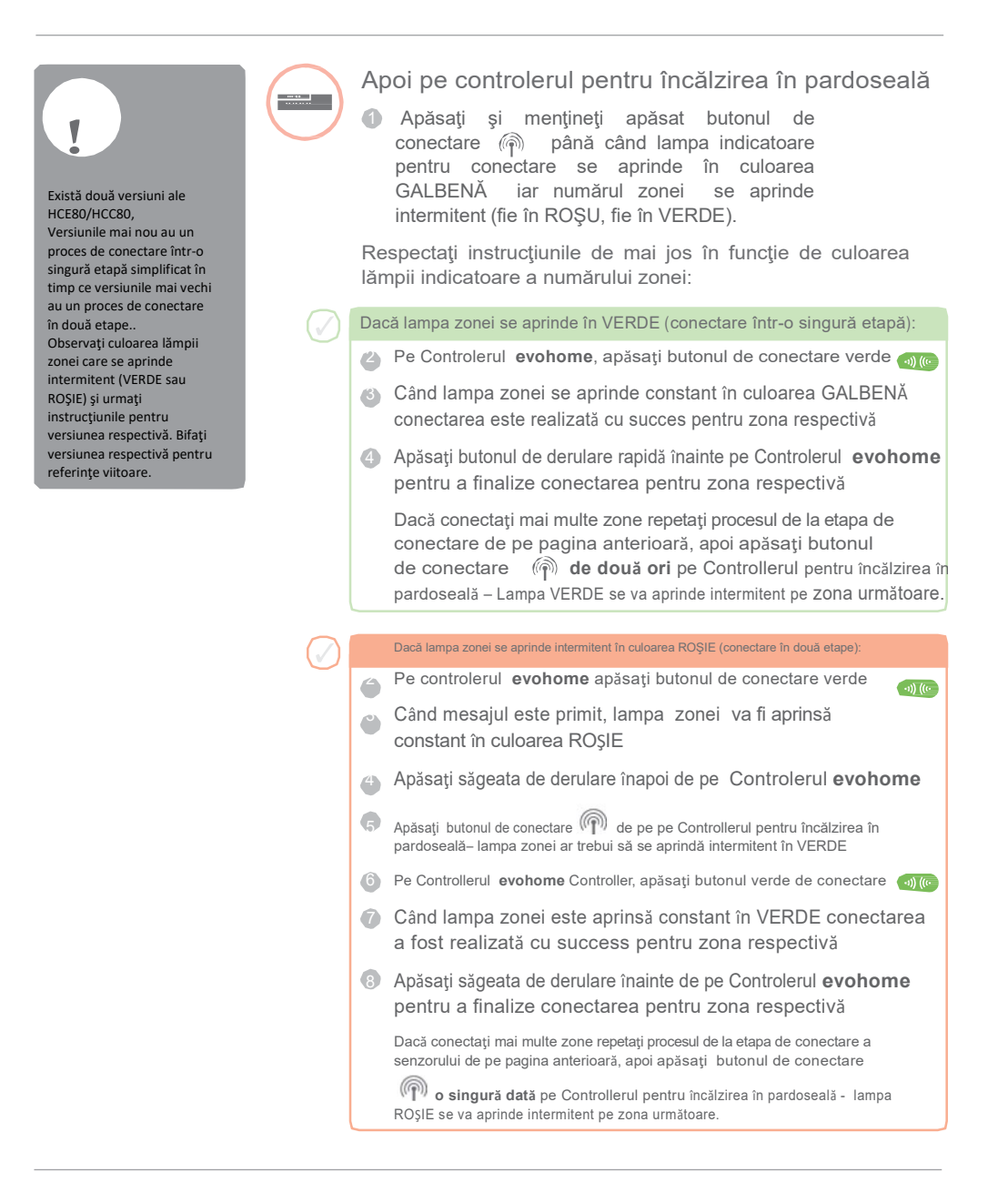

### Controlerul vanei de amestec (HM80)

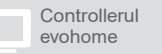

Dacă NU urmați INSTRUCȚIUNILE DE CONFIGURARE respectați aceste etape pe Controllerul **evohome** după instalarea Controllerului vanei de amestec și a senzorului:

- 1. Pe controllerul evohome apăsați și mențineți apăsat "Settings" (setări) timp de 3 secunde
- 2. Apăsați bifarea verde
- 3. Apsați ADD ZONE (adăugarea unei zone)
- 4. Tastați o denumire pentru noua zonă și apăsați bifarea verde
- 5. Apăsați MIXING VALVE (vană de amestec)
- 6. Dacă doriţi să controlaţi temperature unei zone cu Controllerul evohome (Controllerul evohome trebuie să fie amplasat în zona respectivă) apăsaţi YES (da), în caz contrar apăsaţi NO (nu) şi conectaţi senzorul.

Toți senzorii de distanță vor ieși automat din meniul lor de conectare după o scurtă periodă de

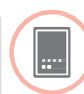

# Pornirea și conectarea Controlerului vanei de amestec (HM80)

Un Controler al vanei de amestec trebuie instalat numai de un instalator calificat. Cu excepția cazului în care folosiți Controlerul **evohome** drept senzor, trebuie să instalați un senzor (DTS92, Y87RF, HCW82 sau HCF82) înaainte de a conecta Controlerul la Controlerul **evohome**.

Pentru conectarea termostatului digital de camera (DTS92)

- Apăsaţi şi menţineţi apăsat butonul de pornire timp de 2 secunde pentru a pune aparatul în modul de aşteptare
- Apăsaţi simultaan săgeţile în sus şi în jos timp de trei secunde ecranul ar trebui să afişeze INst
- Opăsaţi săgeata în jos ecranul ar trebui să afişeje COnt
- Apăsați săgeata în sus de trei ori ecranul ar trebui să afişeze CLr
- Apăsaţi butonul de pornire o singură dată pentru a şterge orice date de conectare anterioare
- 6 Apăsaţi săgeata în sus ecranul ar trebui să afişeje COnt
- Apăsaţi butonul de pornire o singură dată pentru a trimite semnalul de conectare la Controlerul evohome
- In trebui să primiţi mesajul SUCCESS (succes) pe Controlerul evohome (în caz contrar, reveniţi la setările anterioare şi reconectaţi)

Pentru conectarea termostatului pentru o zonă individuală (Y87RF)

- Apăsaţi şi menţineţi apăsată zona tactilă din stânga (în partea din stânga jos a afişajului) timp de aproximativ 10 secunde până când 'Bo' este afişat intermitent pe ecran
- 2 Răsuciți cadranul în sensul acelor de ceasornic, 'Co' este afișat
- intermitent pe ecran

Apăsați zona tactilă din stânga o singură dată pentru a transmite

semnalul de conectare la Controlerul evohome

 Ar trebui să primiţi mesajul SUCCESS (succes) pe Controlerul evohome (în caz contrar, reveniţi la setările anterioare şi reconectaţi)

CONTINUARE PE PAGINA URMĂTOARE

# Controlerul vanei de amestec (HM80) continuare

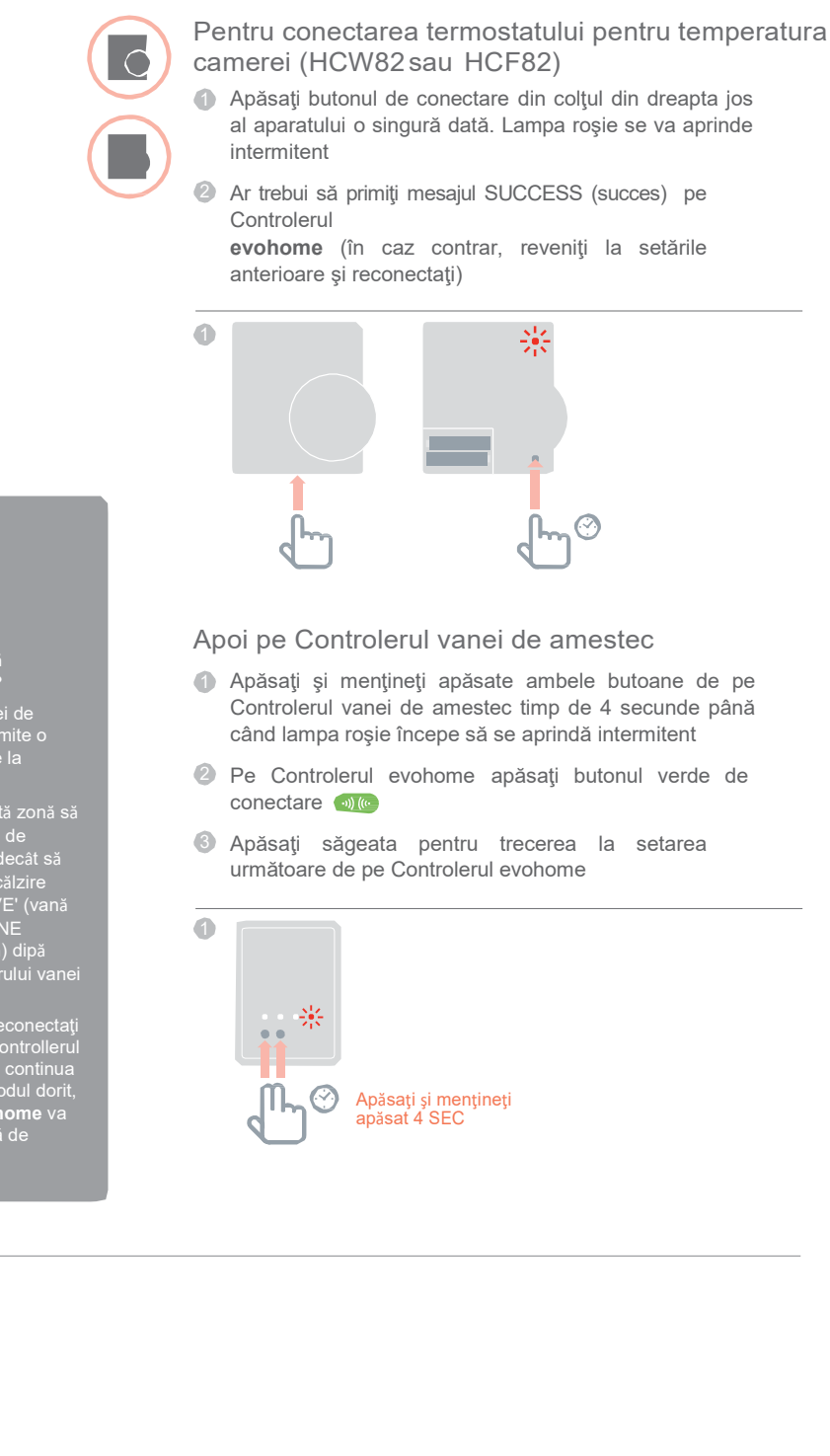

1

### Mai doriți încă să vă controlați centrala?

Un Controller al vanei de amestec nu va transmite o comandă de încălzire la centrală.

centrala. Dacă doriți ca această zonă să transmită o comandă de încălzire, nu trebuie decât să schimbați tipul de încălzire de la 'MIXING VALVE' (vană de amestec) cu 'ZONE VALVES' (vane zonă) dipă conectarea controllerului vanei de amestec

Nu este nevoie să reconectați niciun dispozitiv – Controllerul vanei de amestec va continua să funcționeze în modul dorit, iar Controllerul **evohome** va transmite o comandă de încălzire la centrală

28

# Etapa 4: testarea sistemului

Acum că toate dispozitivele sunt conectate la Controlerul **evohome** și sunt instalate în locațiile lor finale, verificați dacă sistemul funcționează corespunzător și dacă toate dispozitivele răspund la comenzile Controlerului **evohome**.

Puteți efectua o verificare funcțională simplă a sistemului de încălzire suprareglând temperatura fiecărei zone la minimum și maximum în timp ce ascultați dacă există un răspuns de la Controlerele radiatoarelor (sau zonelor) și de la centrală. Pentru a economisi energie, dispozitivele cu baterie comunică cu Controlerul **evohome** numai la fiecare patru minute, din acest motiv este posibil ca sistemul să nu răspundă imediat la o modificare manuală a temperaturii.

| În această secțiune                         |    |  |
|---------------------------------------------|----|--|
| Verificarea avansată a comunicării RF       | 30 |  |
| Dispozitive fără fir alimentare de la rețea | 30 |  |
| Dispozitive fără fir alimentate cu baterii  | 31 |  |
|                                             |    |  |

### Verificarea avansată a comunicării RF

......

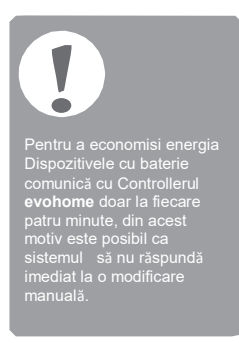

Pentru a verifica puterea semnalului RF dintre dispozitivele fără fir și Controlerul **evohome** mergeți la RF COMMS CHECK din meniul de instalare al Controlerulului **evohome** și testate fiecare dispozitiv fără fir.

- Pe Controlerul evohome apăsaţi şi menţineţi apăsat 'Settings' (setări) timp de 3 secunde
- 2 Apăsaţi bifarea verde
- Apăsaţi RF COMMS CHECK
- Alegeți dispozitivele pe care doriți să le testați

### Dispozitivele fără fir alimentate de la rețea

Nu este nevoie să puneți dispozitivele alimentate de la rețea în modul de testare, iar acestea vor răspunde automat la mesajul de testare trimis de la Controlerul **evohome**:

Cutia fără fir a releului (BDR91)

 Cutia releului va aprinde intermitent lampa roşie de la 1 aprindere (slab) până la 5 aprinderi (excelent) – dacă nu se aprinde, înseamnă că cutia releului nu a primit un semnal de testare de la Controlerul evohome

Controlerul pentru încălzirea în pardoseală (HCE80/HCC80)

 Controlerul pentru încălzirea în pardoseală va aprinde intermitent lampa verde pentru zona pe care o testați de la 1 aprindere (slab) până la 5 aprinderi (excelent) – dacă nu se aprinde, înseamnă că Controlerul pentru încălzirea în pardoseală nu a primit niciun semnal de testare de la Controlerul evohome

30

Dispozitivele fără fir alimentate cu baterii

Dispozitivele alimentate cu baterii trebuie să fie puse în modul de testare și să primească un semnal de testare:

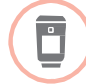

Capul electronic pentru Radiator(HR92)

Apăsaţi butonul 🖃, denumirea zonei va fi afişată

- Apăsaţi din nou şi menţineţi apăsat butonul timp de 5 secunde, pe afişaj ar trebui să apară BIND (conectare)
- 8 Răsuciți cadranul pentru a afișa RF CHECK (verificare RF)
- Apăsaţi butonul : , pe afişaj ar trebui să apară intermitent CHECKING (verificare)
- Apăsaţi din nou butonul : pe afişaj ar trebui să apară intermitent SIGNAL (semnal), iar acesta va afişa o bară a puterii semnalului şi un punctaj de la 1 (slab) la 5 (excelent) – 0 înseamnă că Capul radiatorului nu a primit niciun semnal de testare de la Controlerul evohome.
- Pentru a ieşi din modul de testare, răsuciţi cadranul către exit (ieşire) şi apăsaţi butonul : Acesta va ieşi de asemenea automat după 10 minute.

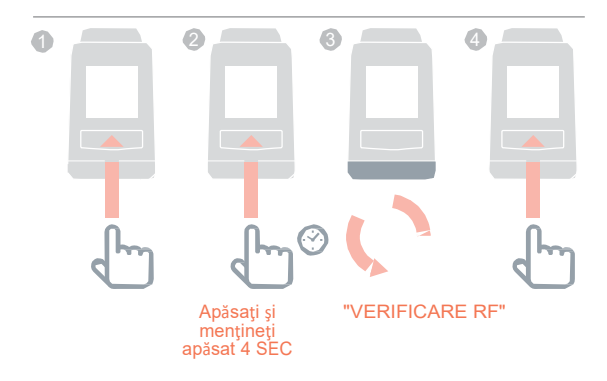

# Verificarea avansată a comunicării RF continuare

| Capul electr | onic r  | а  |
|--------------|---------|----|
| 1 Sep        | araţi ( | Ca |

ļ

- apul electronic radiatorului(HR80)
  - Separaţi Capul radiatorului de adaptor pe radiator
  - Răsuciţi cadranul de reglare în sensul acelor de ceasornic (aprox. două rotaţii) până când este afişat TEST

Controlerul **evohome** va afişa o putere a semnalului (de la slab la excelent) – nicio afişare de pe Controlerul evohome înseamnă că Controlerul Radiatorului nu a primit un semnal de testare de la Controlerul **evohome**.

Pentru a ieşi din modul de testare scoateţi şi reintroduceţi bateriile de la Controler. Acesta va ieşi automat după 5 minute.

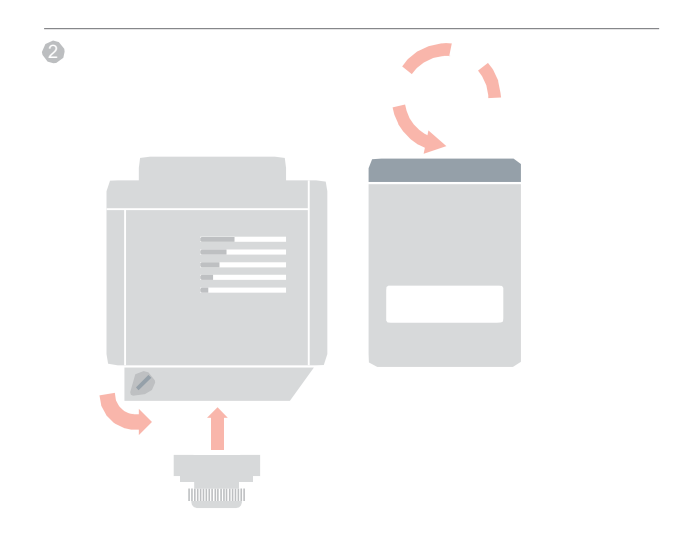

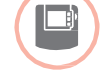

Termostat digital de camera (DTS92)

- Puneți Termostatul de camera în modul de aşteptare
- Apăsaţi simultan butoanele de derulare în sus şi în jos timp de 3 secunde
- Apăsaţi butonul de derulare în jos o singură dată, pe afişaj ar trebui să apară CONT
- Apăsaţi butonul de derulare în jos timp de 3 secunde, pe afişaj ar
- 6 trebui să apară TEST

Apăsați butonul de derulare în jos timp de 3 secunde, pe afișaj ar trebui să apară SS

Controlerul **evohome** va afişa o putere a semnalului (de la slab la excelent) – nicio afişare de pe Controlerul evohome înseamnă că termostatul de cameră nu a primit un semnal de testare de la Controlerul **evohome**.

Pentru a ieşi din modul de testare apăsaţi off (oprire) pe termostatul de cameră timp de 5 secunde. Acesta va ieşi automat timp de 10 minute.

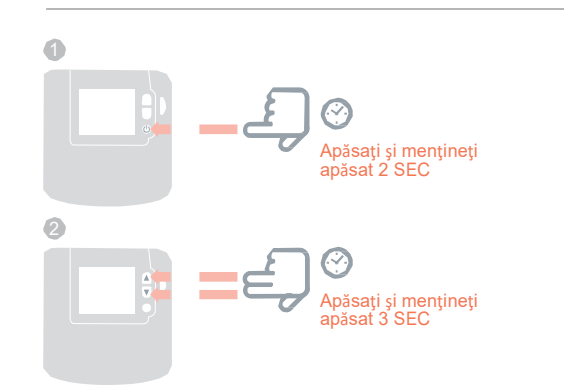

# Verificarea avansată a comunicării RF continuare

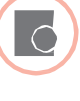

Senzorul pentru temperatura camerei (HCF82 sau HCW82)

- Scoateţi capacul senzorului
- Apăsaţi şi menţineţi apăsat butonul de conectare timp de aproximativ 30 secunde până când lampa roşie se stinge
- Lampa roşie de va aprinde intermitent de fiecare dată când acesta transmite un mesaj de testare

Controlerul **evohome** va afişa puterea semnalului (de la slab până la excelent) – nicio aprindere înseamnă că Senzorul de temperatură nu a primit niciun semnal de testare de la Controlerul **evohome**.

Pentru a ieşi din modul de testare, apăsaţi butonul de conectare de pe Senzorul de temperatură. Acesta va ieşi automat după 5 minute.

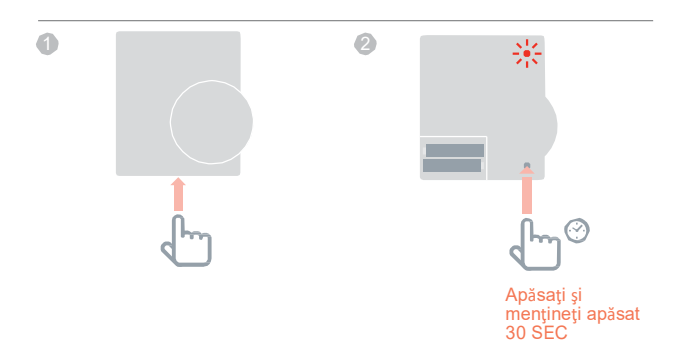

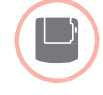

Termostatul cilindric fără fir (CS92A)

- Apăsați butonul de pe aparatul de emisie recepție de pe Termostatul cilindric timp de 5 secunde
- Lampa verde ar trebui să se aprindă. Dacă nu se aprinde, reintroduceţi bateriile şi încercaţi din nou

Controlerul **evohome** va afişa puterea semnalului (de la slab până la excelent), iar aparatul de emisie – recepție trebuie să aprindă intermitent lampa roșie de la 1 aprindere (slab) până la 5 aprinderi (excelent)

 nicio aprindere înseamnă că aparatul nu a primit niciun semnal de testare de la Controlerul evohome.

Pentru a ieşi din modul de testare apăsaţi butonul de pe aparatul de emisie - recepţie.

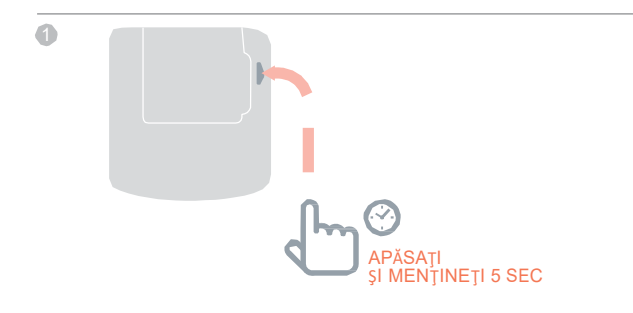

Ghid de instalare a evohome

# Configurare și modificare

După ce ați finalizat aceste etape sunteți pregătit să începeți să folosiți sistemul **evohome**. De asemenea, puteți regla parametrii Controlerului **evohome** pentru a se potrivi cu precizie cu cerințele sistemului de încălzire. Funcționarea și funcțiile fiecărei zone pot fi se asemenea reglate. Acestea se găsesc în meniul de instalare (Installer Menu).

Componentele pot fi adăugate sau înlocuite prin editarea zonelor sau a sistemului din Meniul de instalare.

| In această secțiune                                          |    |
|--------------------------------------------------------------|----|
| Parametrii și caracteristicile de control                    | 38 |
| Configurarea unei zone cu mai multe camere                   | 38 |
| Adăugarea sau înlocuirea componentelor la un sistem existent | 39 |
|                                                              |    |

Parametrii și caracteristicile de control

După ce ați finalizați aceste etape sunteți pregătit să începeți să folosiți evo. Ghidul de utilizare vă oferă instrucțiuni pentru personalizarea setărilor de la Controlerul **evohome**.

De asemenea, puteți regla parametrii de pe Controlerul **evohome** pentru a se potrivi cu precizie cu sistemul de încălzire. Aceștia se găsesc în Meniul de instalare (Installer Menu).

- Pe Controlerul evohome apăsaţi şi menţineţi apăsat 'Settings' (setări) timp de 3 secunde
- 2 Apăsaţi bifarea roşie
- Apăsaţi SYETEM PARAMETERS (parametrii sistemului) şi alegeţi parametrul pe care doriţi să-l reglaţi:
  - Compensarea senzorului intern
- Viteza ciclului
- Timp minim de funcționare
- Cu protecţie împotriva avariilor
- Parametri pentru apă caldă

Pentru mai multe detalii privind parametrii vizitaţi www.evohome.honeywell.com

### Configurarea unei zone cu mai multe camere

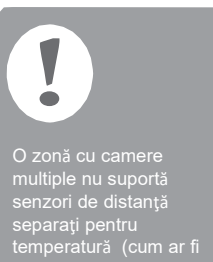

temperatură (cum ar fi DTS92). Măsurarea temperaturii camerei se realizează de către controllerele radiatoarelor. evohome vă permite să create o zonă cu mai multe camere (de ex. dormitoare) care sunt controlate împreună ca grup. El realizează acest lucru permiţând tuturor Controlerelor radiatoarelor să se conecteze la zona respectivă pentru a măsura independent temperatura și controlul unui radiator. Asta înseamnă că puteţi amplasa Controlerele radiatoarelor în camere separate fără ca toate să fie controlate de un singur senzor de temperatură ca în cazul unei singure zone.

Pentru a crea o zonă cu camere multiple fie:

- Adăugaţi o zonă nouă şi conectaţi Controlerele radiatoarelor pentru toate camerele. Mergeţi la meniul parametrilor şi selectaţi o zonă cu mai multe camere. sau
- Mergeți la Zone Configuration (Configurarea zonei) și editați parametrii unei zone existente. Orice Controlere ale radiatoarelor legate deja la zona respectivă vor funcționa acum independent

38

# Adăugarea sau înlocuirea componentelor unui sistem existent

Dacă dispozitivul pe care îl nilocuiți nu mai este necesar în sistem deconectați-l de la sursa de alimentare deoarece ar putea încerca să continue să comunice cu sistemul. Pentru a adăuga sau înlocui dispozitivul unei zone cum ar fi un Controler al unui radiator sau un senzor de temperatură

- Pe Controlerul evohome apăsaţi şi menţineţi apăsat "Settings" (setări) timp de 3 secunde
- 2 Apăsaţi bifarea verde
- Apăsaţi ZONE CONFIGURATION (configurarea zonei)
- ④ Selectaţi zona dorită
- Apăsați RF DEVICE BINDING (conectarea unui dispozitiv RF) iar apoi urmaţi instrucţiunile pentru a conecta dispozitivul.

Dacă dispozitivul pe care îl înlocuiți nu mai este necesar în sistem deconectați-l de la sursa de alimentare deoarece ar putea încerca să continue să comunice cu Pentru a înlocui un dispozitiv al sistemului cum ar fi o cutie fără fir a unui releu, o vană a sistemului sau o component pentru apa caldă

- Pe Controlerul evohome apăsaţi şi menţineţi apăsat "Settings" (setări) timp de 3 secunde
- 2 Apăsaţi bifarea verde
- Apăsaţi SYSTEM DEVICES (dispozitivele sistemului)
- 4 Selectați tipul de dispozitiv şi urmați instrucțiunile de conectare.

Configurare și modificare

# Anexă

Schemele sistemelor de încălzire, scheme de conexiuni

| In această secțiune                      |    |
|------------------------------------------|----|
| Mostre de sisteme evohome                | 42 |
| Scheme de conexiuni                      | 44 |
| Informații privind siguranța             | 48 |
| Datele tehnice ale Controlerului evohome | 49 |

## Mostre de sisteme evohome

Figura 1 Sistem pentru zonă individuală

### Zonă individuală

Controlerul **evohome** este senzorul pentru întreaga casă care este controlat la aceeași schemă de timp și temperatură.

Acest sistem include de asemenea conectivitatea fără fir, care este disponibilă pentru orice configurație.

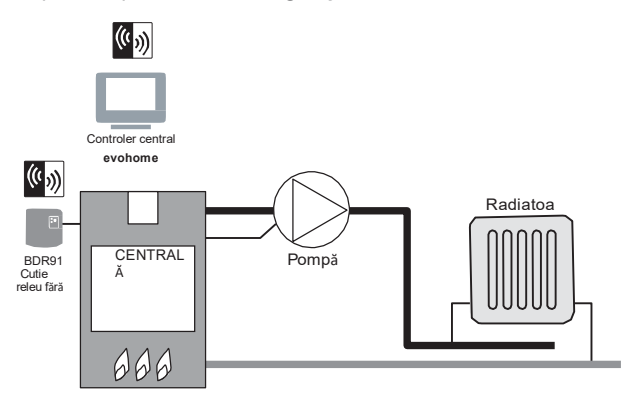

### Vane Honeywell cu 2 căi în planul S

Există vane pentru două zone – una pentru apa caldă stocată și una pentru încălzirea centrală. Controlerul **evohome** este senzorul pentru întreaga casă care este controlat conform aceleiași scheme de timp și temperatură. Vanele se deschid atunci când este necesar. Centrala este operată prin intermediul unei cutii de conexiuni.

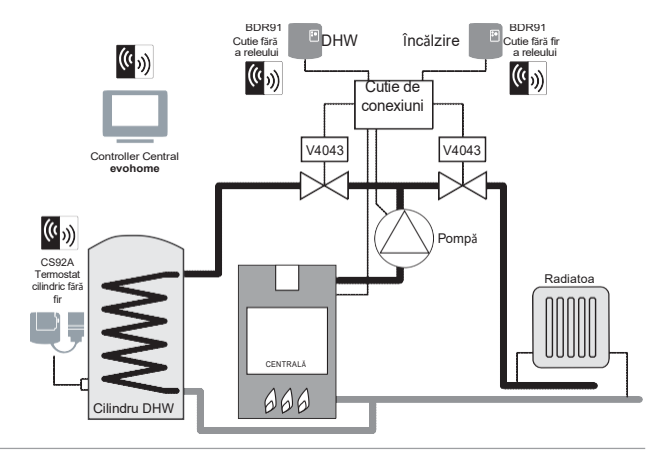

Figura 2 Planul S Honeywell

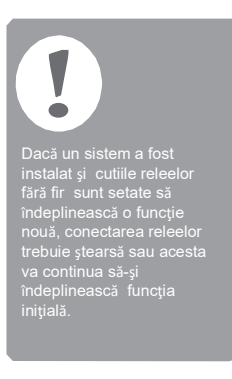

### Figura 3 Planul Y Honeywell

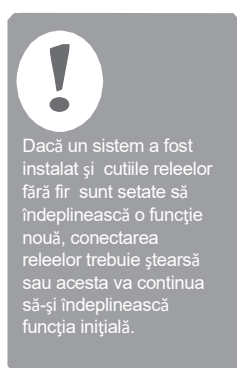

# Vană Honeywell cu trei căi cu poziție intermediară în planul Y

Funcționarea este identică cu planul S, dar folosește o vană simplă cu trei căi sau cu poziție intermediară.

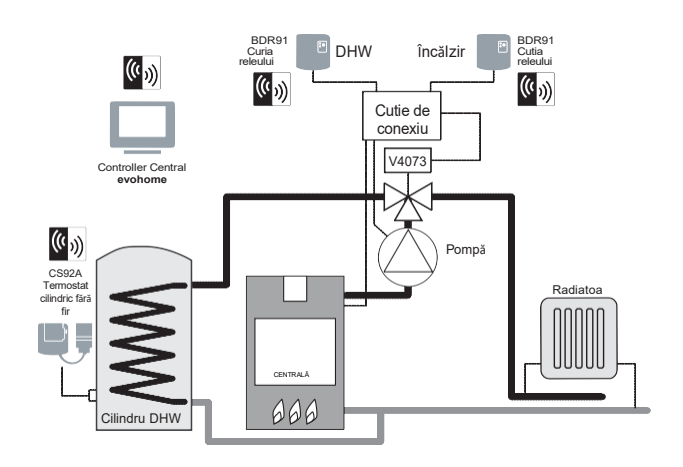

Figura 4 Sistem pentru apă caldă stocată și încălzirea pe zone. Acest sistem are nevoie de HR92s sau alte soluții de zonare pentru radiatoare.

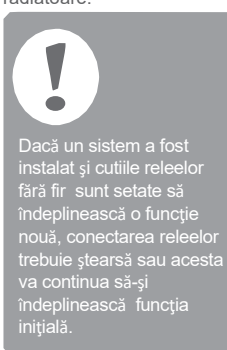

Apă caldă stocată și încălzire pe zone

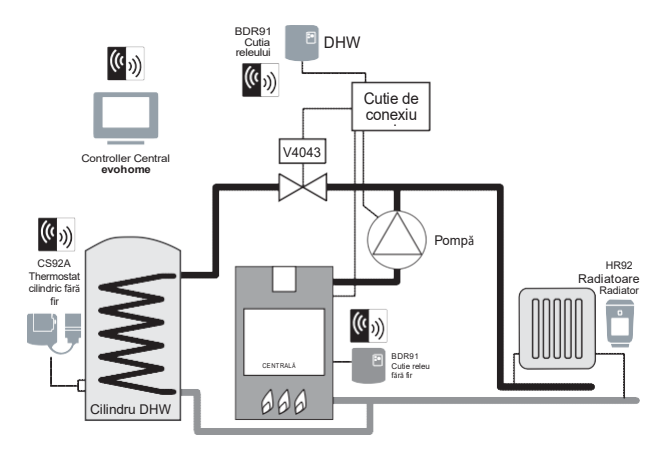

# Scheme de conexiuni

Figura 5 Cablarea pentru o central de bază (care nu necesită suprareglarea pompei). Releul alimentează intrarea sub tensiune a centralei.

## Conectarea cutiei unui releu fără fir la:

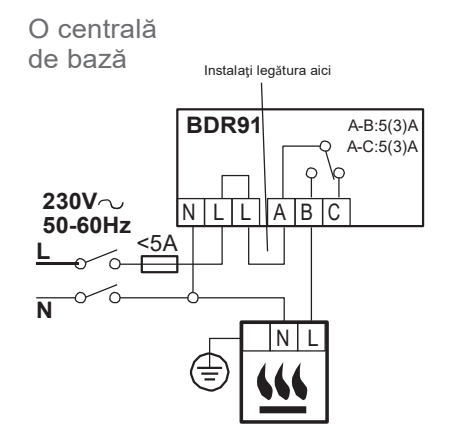

Figura 6 Centrală care necesită un fir sub tensiune permanent

# Centrală care necesită un fir sub tensiune permanent

Pentru folosirea cu o centrală care necesită un fir sub tensiune permanent (aceasta este o cablate tipică pentru o centrală Combi) dar vă rugăm să verificați instrucțiunile producătorului.

Acesta poate fi folosit pentru centrale de joasă tensiune sau intrări de 230vac pentru termostate de cameră.

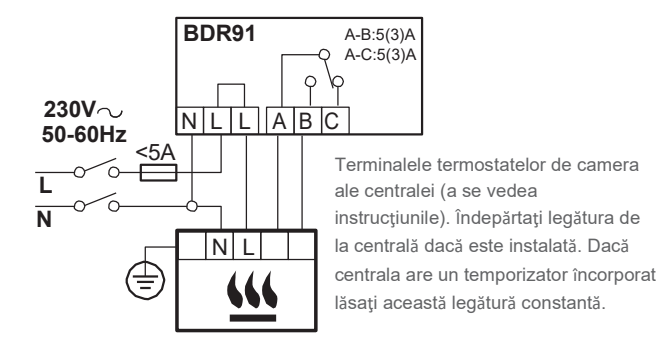

#### Figura 7 Conectarea unei vane cu două căi G/Y: Verde/Galben Conductor de legare la pământ BL: albastru Fir neutru motor

BR: Maro Fir sub tensiune motor GR: Gri întrerupător de sfârșit

de cursă (dacă este folosit) Fir sub tensiune permanent O: Întrerupător de sfârșit de cursă (dacă este folosit). În sistemul cablat acesta alimentează de obicei centrala. Când o cutie fără fir pentru releu este instalată, întrerupătorul de sfârșit de cursă nu este necesar.

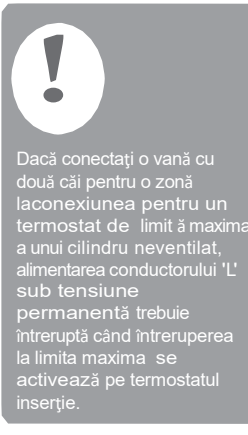

Figura 8 Cablarea unei punți OpenTherm Bridge la o centrală OpenTherm

#### Vană cu două căi

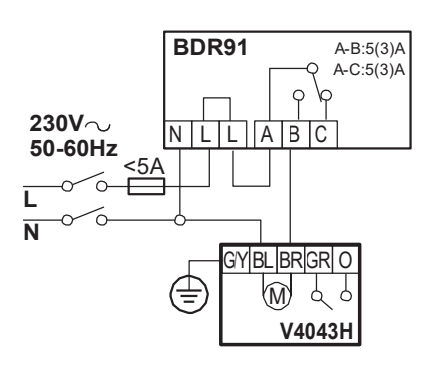

### Conectarea unei punți Opentherm

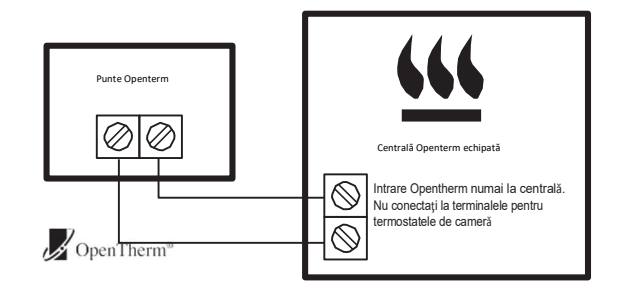

Anexă

# Scheme de conexiuni continuare

Figura 9 Vane cu două căi cu centrală cablată. Dacă este folosit un releu fără fir pentru centrală firul gri, portocaliu și alimentarea la pompă a centralei nu sunt necesare.

### Vane Sundial sau ale sistemului

Planul S: vane cu 2 căi cu o central cablată

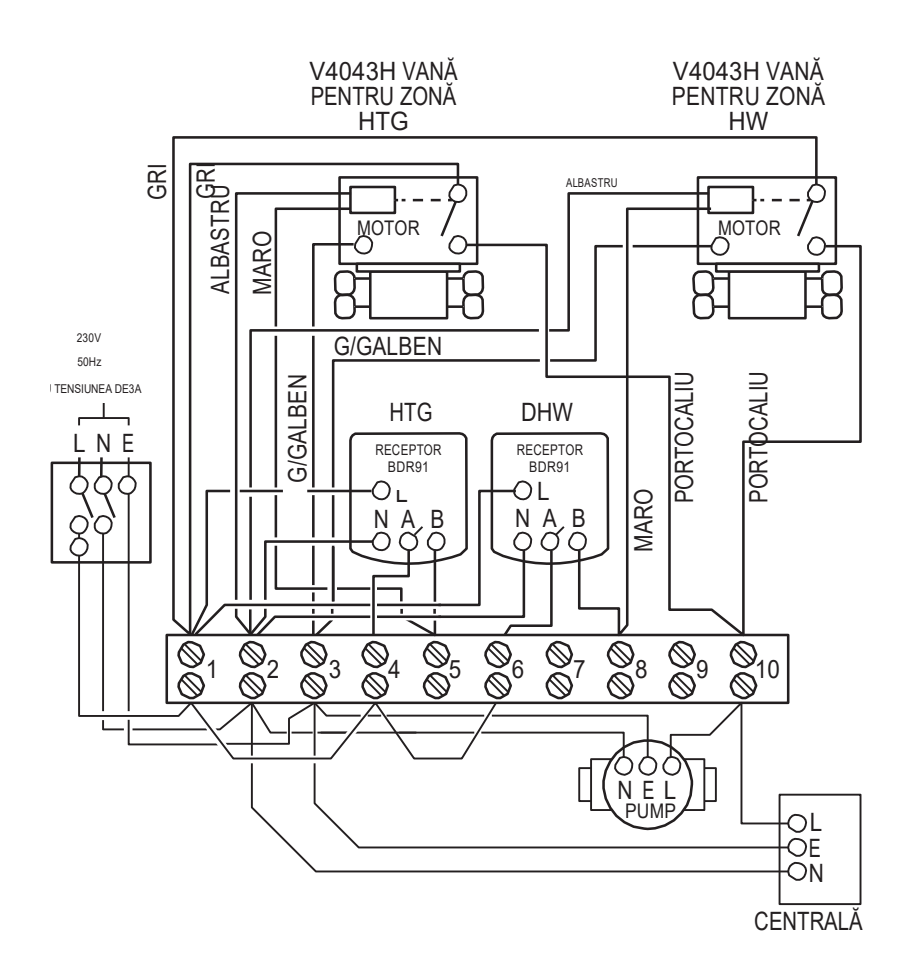

Vana cu trei căi cu poziție centrală cu o centrală cablată Figura 10 Vană cu poziție intermediară (cu 3 căi) Dacă este folosit un releu de centrală fără fir, firul portocaliu G/galben: Fir de legare la și alimentarea pompei și centralei nu sunt necesare. pământ ALBASTRU: Neutru motor ALB: releu încălzire GRI: Releu apă caldă PORTOCALIU: Întrerupătorul de sfârșit de V4073A VANĂ CU POZIŢIE ALBASTRU G/GALBEN WHITE INTREMEDIARĂ PENTRU cursă (Dacă este folosit). La ZON/ un sistem cablat acesta PORTOCALIU GRI alimentează de obicei centrala. Când este instalat un releu de central fără fir întrerupătorul de sfârșit de cursă nu este necesar. 230V 50Hz TENSIUNE NOMINALĂ HTG DHW REOEPTOR BDR91 C RECEPTO RBDR91 2 by 2 NA © © 9 00 00 00 00  $\otimes$ 00 00 00  $\otimes$ 5 6 10 0  $\sim$ Н Ν ÓĊ CENTRALĂ NEL POMPĂ

#### 47

### Informații privind siguranța

#### Aprobări

Respectă cerințele de protective ale următoarelor directive:

EMC: 2004/108/CE LVD: 2006/95/CE R&TTE: 1999/05/CE

Honeywell declară prin prezentul document că acest Controler evohome respectă cerințele esențiale și alte prevederi relevante ale Directivei 1999/5/CE.

#### Considerente de conformitate cu CEM

Consultați standardele Codului de practică EN61000-5-1 și -2 pentru instrucțiuni.

Atenție: Izolați sursa de alimentare cu energie electrică și securizați înainte de a cabla aparatul pentru a preveni electrocutarea și avarierea echipamentului. Instalarea trebuie realizată de o persoană competentă.

#### Locația dispozitivului

Controlerul evohome trebuie instalat într-un spațiu deschis pentru cele mai bune performanțe deoarece este un dispozitiv cu frecvență radio. Lăsați o distanță de cel puțin 30cm față de orice obiecte metalice inclusive cofretele și cel puțin 1 metru față de orice alt echipament electric de ex. radio, TV, PC etc. Nu instalați pe cofrete

Pentru cele mai bune performante de controlare a temperaturii Controlerul evohome nu trebuie așezat lângă surse de încălzire sau răcire (de ex. plită, lampă, radiator, cadrul ușii, ferestre).

#### Limitarea răspunderii

A cest produs și documentele și ambalajele sale asociate sunt protejate de diverse drepturi de proprietate intelectuală care aparțin Honeywell Inc și subsidiarelor acesteia și care există conform legislației Marii Britanii și legislației altor țări. Aceste drepturi intelectuale și de proprietate pot include cereri de brevet, designuri înregistrate, designuri neînregistrate, mărci înregistrate, mărci comerciale neînregistrate și drepturi de autor.

Honeywell îşi rezervă dreptul de a modifica acest document, produsul și funcționalitatea fără preaviz. Acest document înlocuiește orice instrucțiuni emise anterior și este aplicabil numai produsului (produselor) descris(e).

Acest produs a fost proiectat pentru aplicațiile descrise în acest document. Pentru utilizarea în afara domeniului de utilizare descris aici, contactați Honeywell pentru instrucțiuni. Honeywell nu îşi asumă răspunderea pentru folosirea necorespunzătoare a produsului descris în acest document.

#### VĂ RUGĂM SĂ RESPECTAŢI MEDIUL!

Aveți grijă să eliminați acest și orice ambalaje sau instrucțiuni scrise în mod corespunzător.

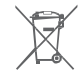

Directiva DEEE 2012/19/UE

Directiva privind deşeurile echipamentelor electrice electronice

La sfârșitul duratei de viață a produsului eliminate ambalajul și produsului într-un centru de reciclare corespunzător.

si

- Nu eliminate aparatul împreună cu deseurile menajere.
- Nu incinerați produsul.
- · Scoateți bateriile.
- · Eliminați bateriile conform cerințelor prevederilor locale, nu împreună cu deşeurile menajere.

# Datele tehnice ale Controlerului evohome

### Date electrice

Suport masă Sursă de alimentare cu energie

Suport perete Sursă de alimentare cu energie

Intrare sursă de alimentare aparat cameră

Lungimea cablului de joasă tensiune (max)

Tip de baterie(reîncărcabilă)

#### Comunicare RF

Bandă de funcționare RF Gamă de comunicare RF

LAN fără fir

Tip AA 1.2V NiMH 2000-2400mAh

tensiune de ieşire: +5V === 1A

tensiune de intrare: 230VAC ±10%

5V === ±0.2V, max. 2.6W

10m, 1.0mm<sup>2</sup>; 5m, 0.5mm<sup>2</sup>

tensiune de ieşire: 4VDC ±0.2V, max 2.6W

ISM (868.0-870.0) MHz, RX Clasa 2 30m într-un mediu de blocuri de locuințe

tensiune de intrare: 100-240V  $\,$  50/60Hz 0.2A  $\,$   $\sim$ 

IEEE 802.11b,g,n (2.400-2.485GHz)

Date de mediu şi standarde

Temperatură de funcționare

Temperatură de depozitare

Umiditate

Clasă de protective IP

Date mecanice

Dimensiuni

între 0 și 40°C

-20 până la +50°C

10 până la 90% umiditate relativă fără condens

IP30

136 x 93 x 20mm (WxHxD)

# evohome

# Honeywell

**evohome** este proiectat să transforme un sistem cu tubulatură pentru zone individuale într-un sistem multi-zonă care duce la un control și un confort optime combinate cu o economie de energie maxima.

Pentru informații suplimentare privind Zonarea inteligentă a căldurii pentru locuința dumneavoastră vizitați:

# www.evohome.honeywell.com

Fabricat pentru și numele Environmental and Combustion Controls Division a Honeywell Technologies Sàrl, ACS-ECC EMEA, Z.A. La Pièce 16, 1180 Rolle, Elveția de către Reprezentantul Autorizat Honeywell Inc.

Honeywell Control Systems Ltd. Skimped Hill Lane, Bracknell Berkshire RG12 1EB www.honeywelluk.com

> 32303494-001 A © 2014 Honeywell International Inc.